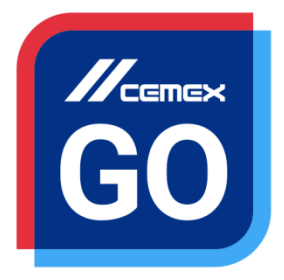

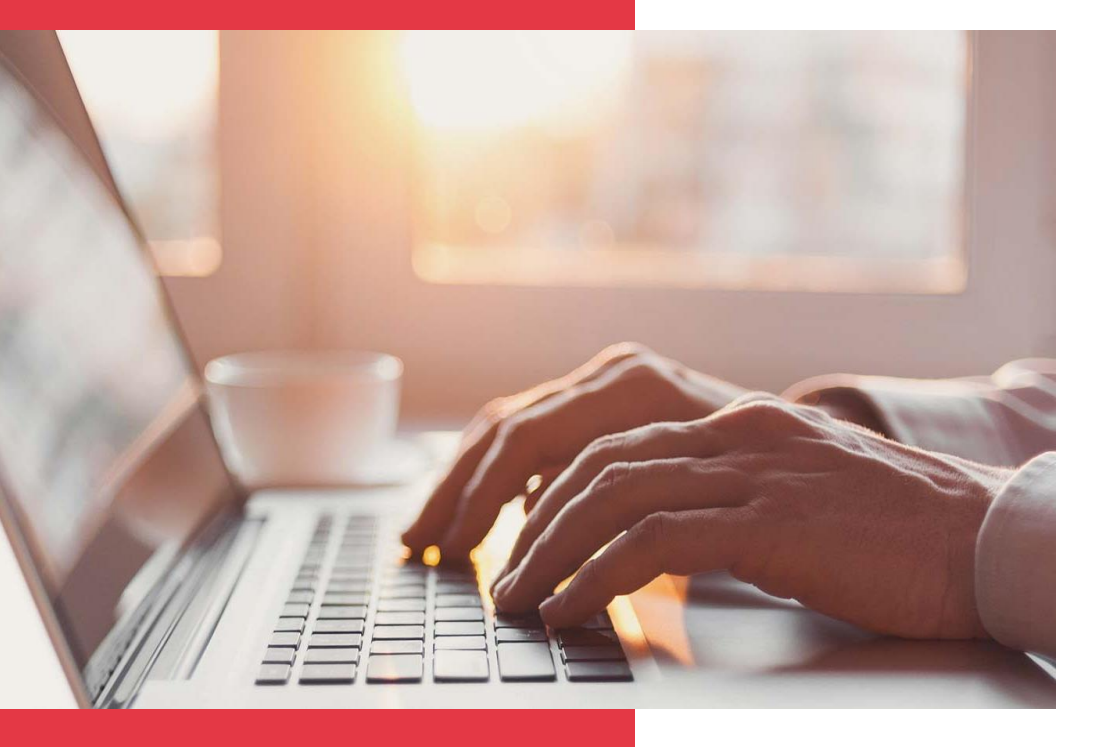

# **CEMEX Go** Track – Android

Versión 2.1

#### Track - Android

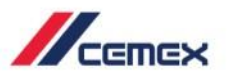

# INTRODUCCIÓN

En un esfuerzo para innovar y mejorar la experiencia de nuestros clientes, CEMEX ha creado una solución digital integrada que te permitirá administrar tu negocio en tiempo real.

#### Objetivo de aprendizaje:

En esta guía aprenderás a utilizar la aplicación de **Track** en tu dispositivo móvil.

#### **Beneficios:**

- Mostrar el estatus de Pedidos y Entregas
- Ver la ubicación exacta del camión en un mapa
- Ver métricas del servicio
- Comunicarse directamente con CEMEX
- Recibir notificaciones
- Evaluar el servicio
- Consultar pedidos específicos sin necesidad de tener usuario

Copyright © 2018, CEMEX International Holding AG.

#### Track - Android

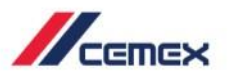

# CONTENIDO

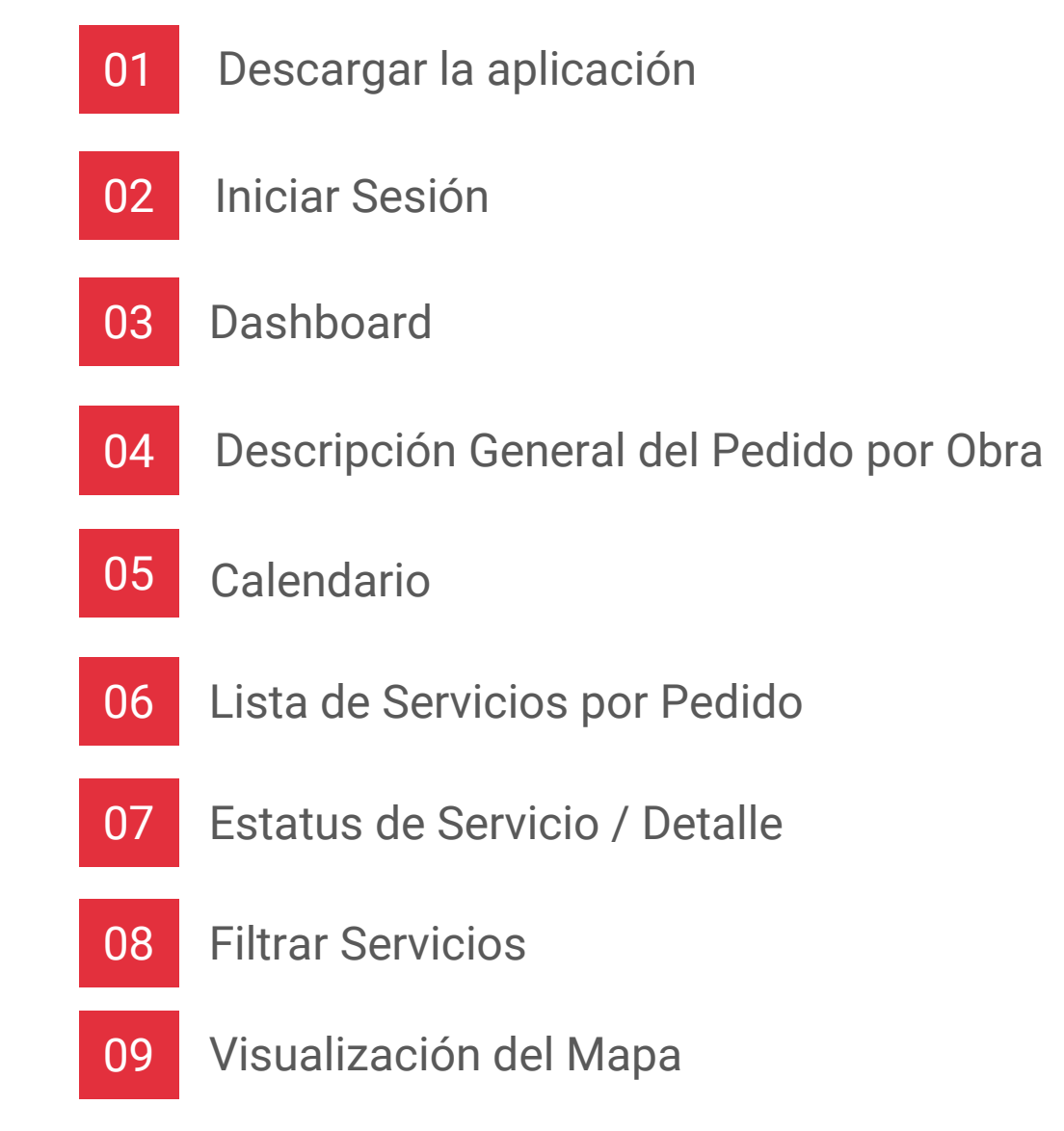

Copyright © 2018, CEMEX International Holding AG.

## Track - Android

CONTENIDO

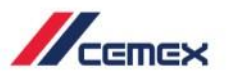

Información General de Pedidos 10 Contáctanos 11 Modificar Solicitud 12 Evaluación 13 Compartir Orden 14 Reportar un problema 15 Mi Perfil 16 Administrar Notificaciones 17 Consultar una Orden 18

Copyright © 2018, CEMEX International Holding AG.

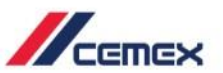

হ 🖌 🛑 12:00

Descargar la aplicación CEMEX Go – Track GO desde Google Play

- 1. Busca la aplicación de Track y haz clic en Instalar.
- 2. Selecciona Aceptar para iniciar la descarga.

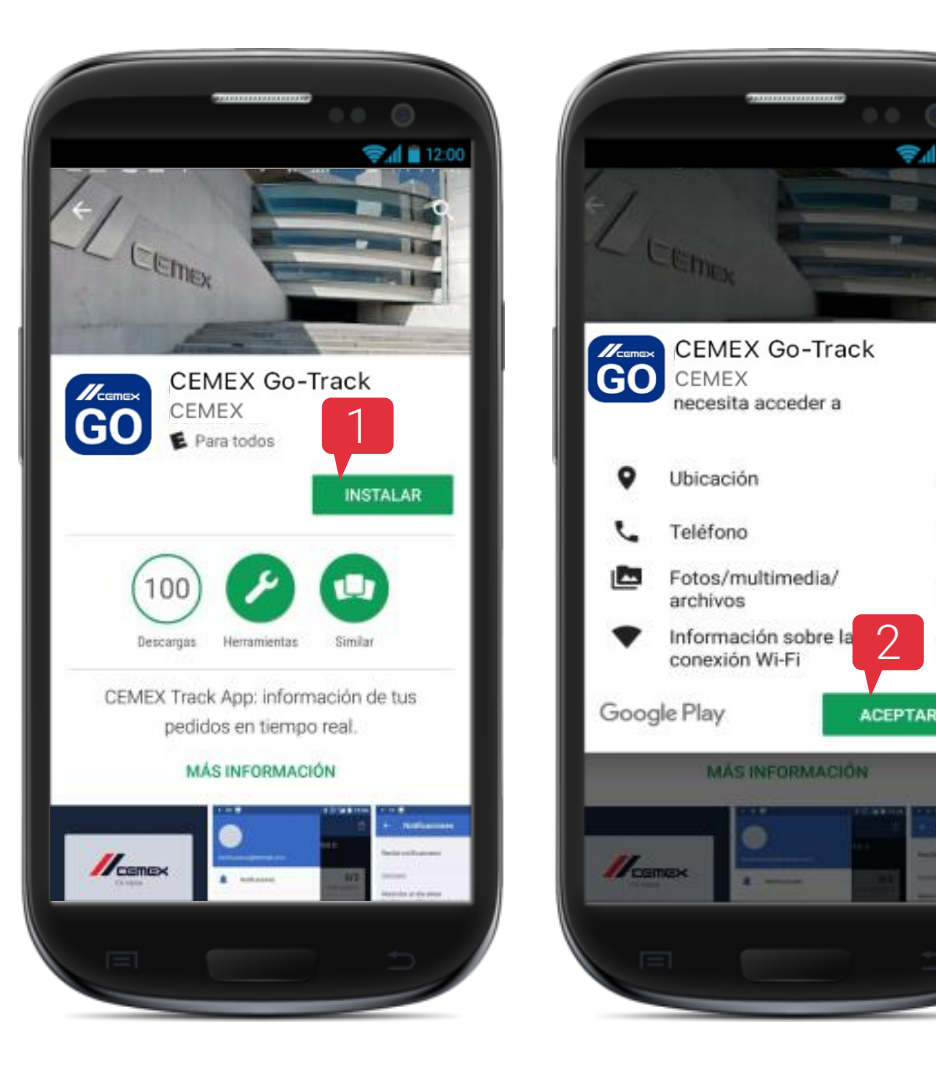

5

02

## Iniciar Sesión

- 1. Abre la aplicación de **Track** en tu dispositivo móvil.
- 2. Ingresa tu Nombre de Usuario y Contraseña.
- 3. Selecciona Iniciar Sesión.

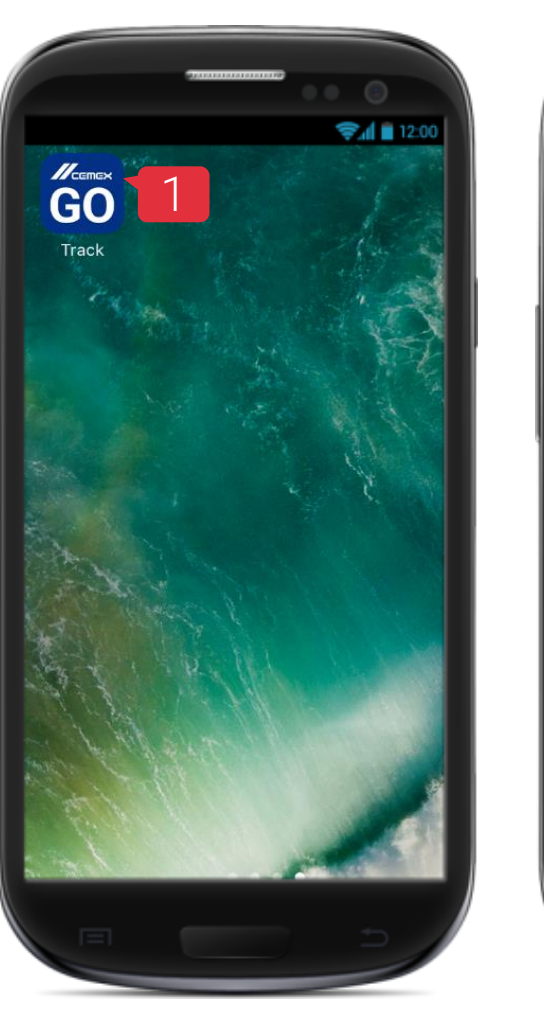

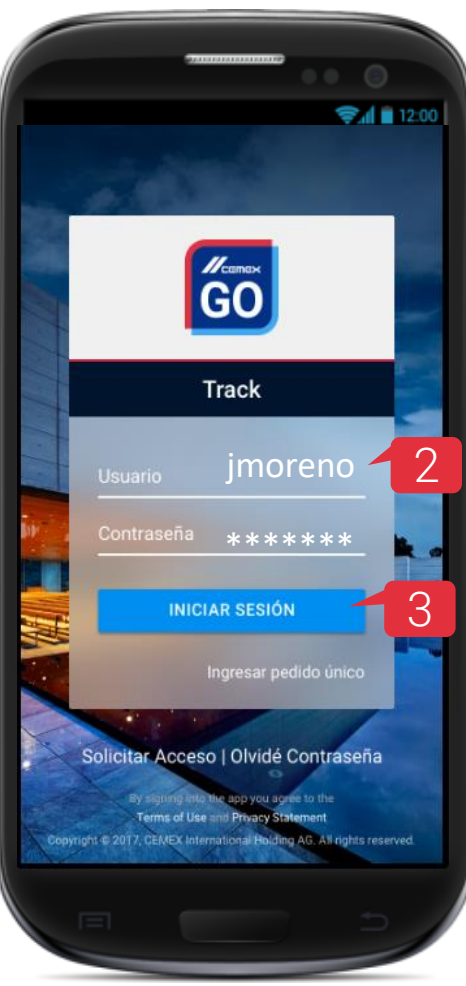

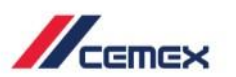

6

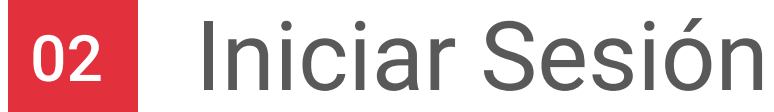

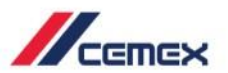

# 4. Leer los Términos y Condiciones de uso y selecciona Aceptar.

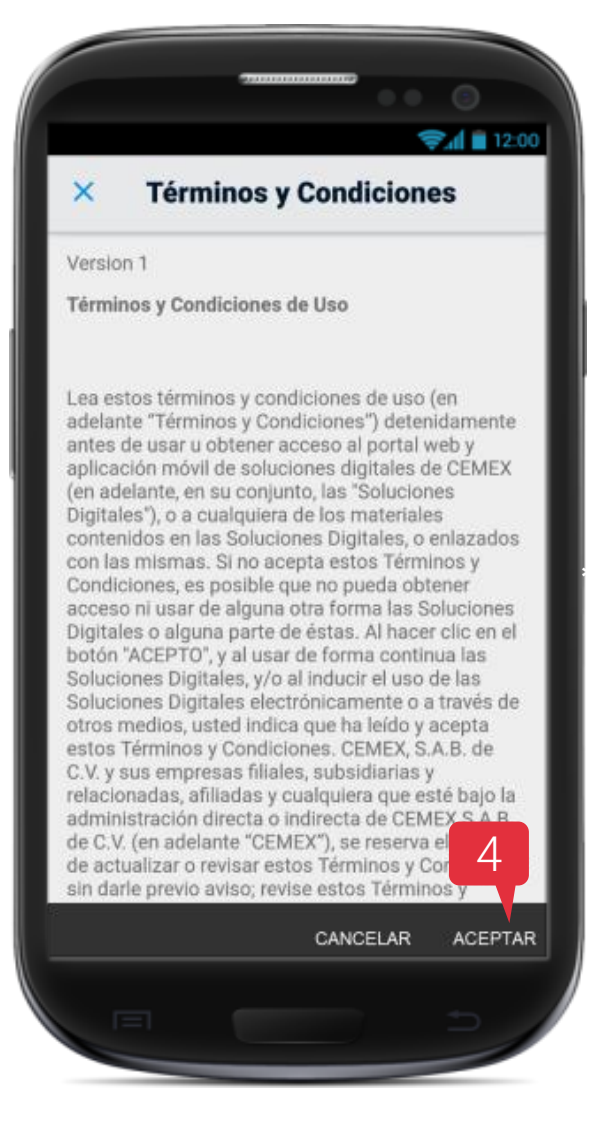

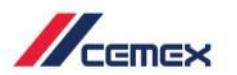

#### Actualizar aplicación

Después de Iniciar Sesión si la aplicación de **Track** está desactualizada se mostrará una ventana emergente solicitando la actualización de la última versión.

- 5. Nueva Versión: Selecciona Actualizar Ahora si deseas hacerlo en ese momento o selecciona Luego si quieres realizarlo posteriormente.
- 6. Versión Obsoleta: Selecciona Actualizar Ahora y desplegará la pantalla emergente invitándote a actualizar la aplicación y en caso de que selecciones la opción Luego no se podrá navegar en la aplicación de Track.

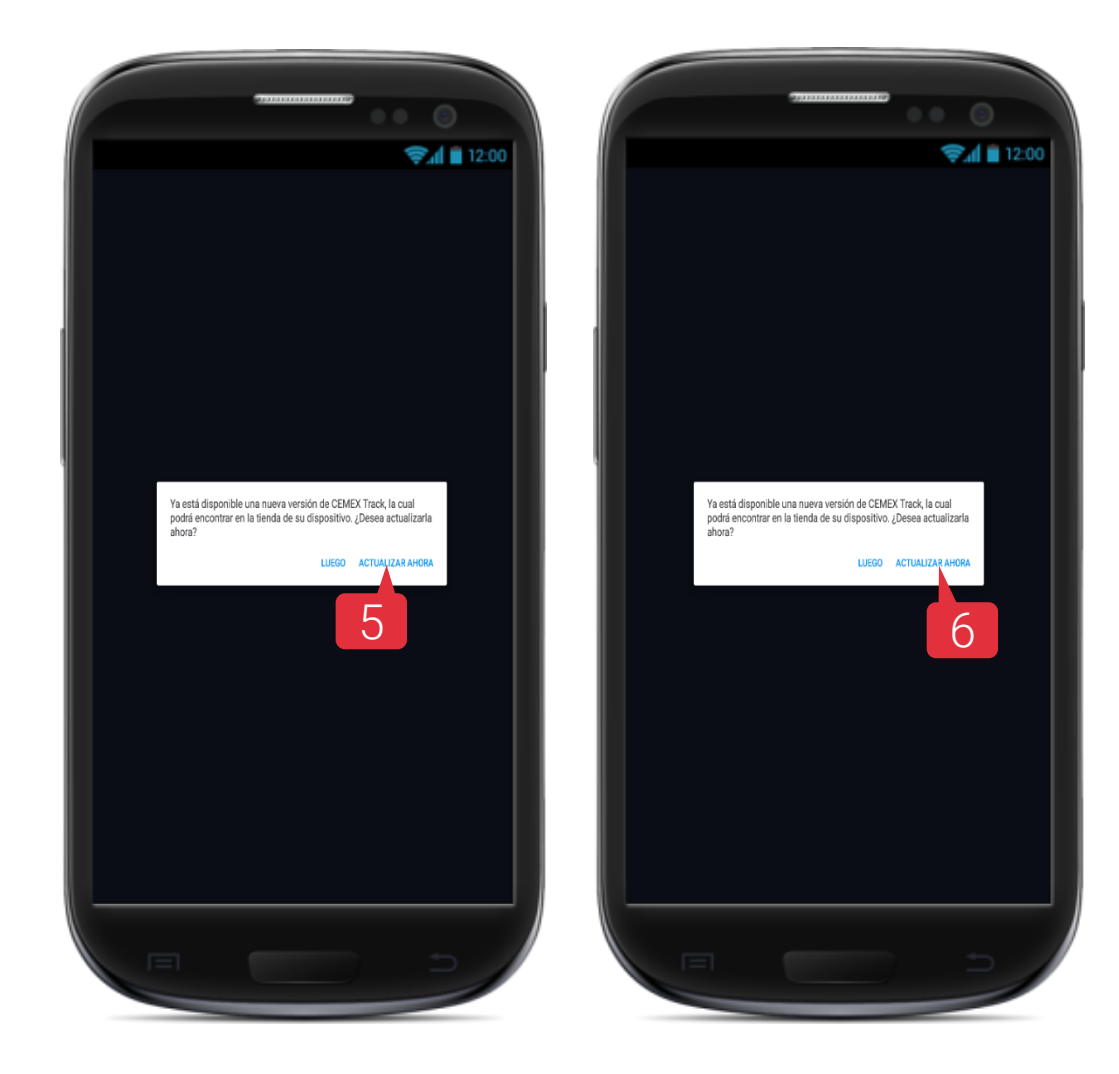

CEMEX Go

9

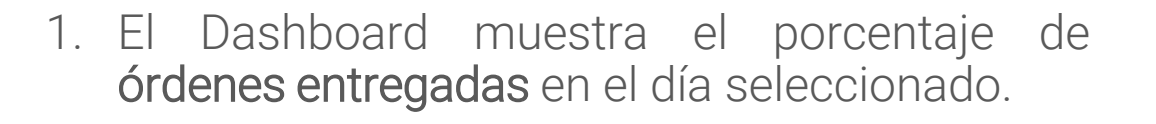

2. La lista despliega las **Obras / Sucursales** con órdenes a entregarse en el día seleccionado.

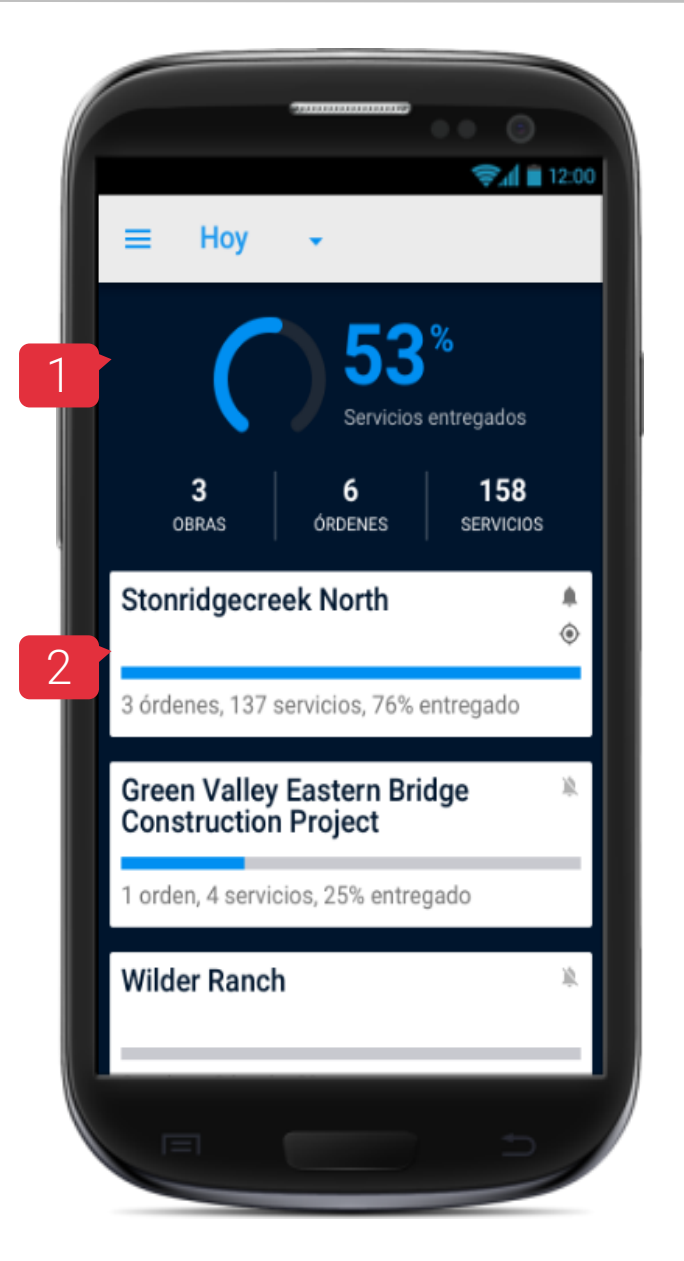

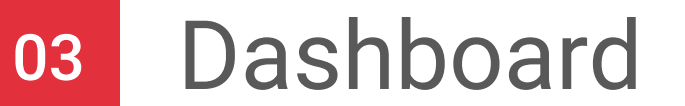

# 04 Descripción General del Pedido por Obra

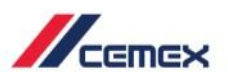

Una vez que seleccionas una obra se mostrarán todos los pedidos.

- 1. **Calendario:** Puedes realizar búsqueda de órdenes en diferentes días.
- 2. Notificaciones: Activa o Desactiva la notificación de la Obra / Sucursal.
- 3. Opción para regresar al Dashboard.
- 4. Información de la Orden.
- 5. Información del Producto.
- 6. Número de servicios entregados.
- 7. **Estatus** de los servicios.
- 8. Accesos Rápidos:

Mapa: Muestra la localización de los camiones. Detalle: Muestra los datos generales del pedido. Servicios: Muestra el listado de entregas que tiene el pedido.

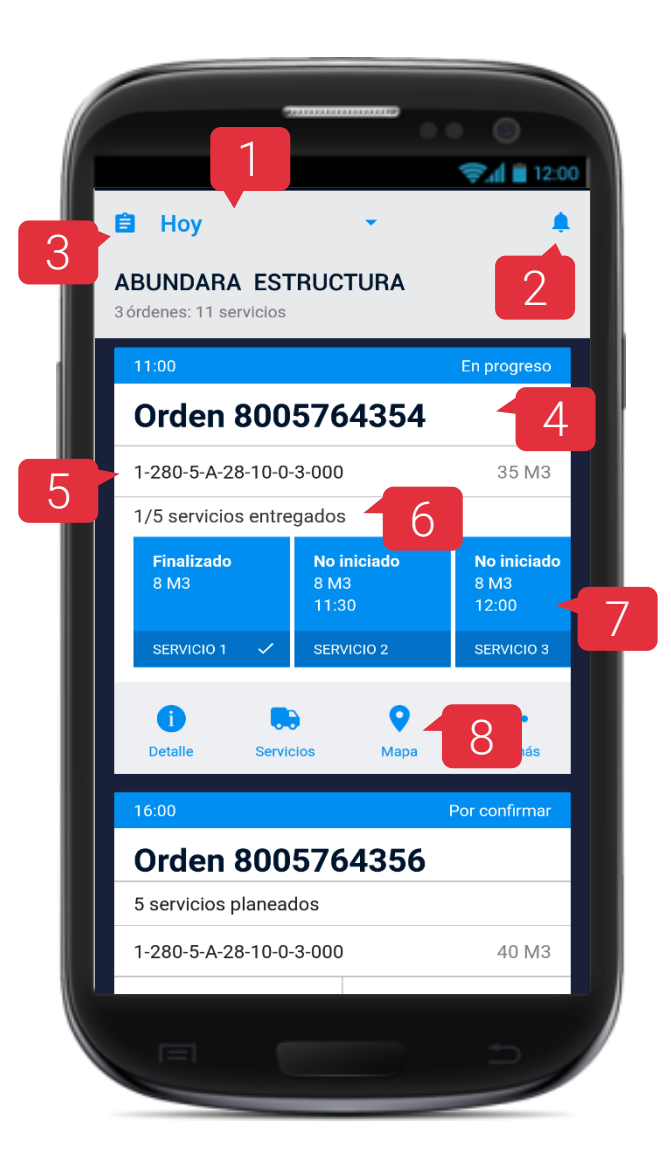

## 04 Descripción General del Pedido por Obra

🔒 Hoy

ordenes: 11 servicios

ABUNDARA ESTRUCTURA

Orden 8005764354

Orden 8005764356

5 servicios planeados

1-280-5-A-28-10-0-3-000

No iniciado

SERVICIO 2

35 M3

No iniciado

Por confirma

40 M3

1-280-5-A-28-10-0-3-000

1/5 servicios entregados

Finalizado 3 M3

SERVICIO 1

- 9. Al seleccionar la opción Más podrás ver:
- 10. **Reporte:** Selecciona reporte para ver las métricas del servicio.
- 11. **Modificar Orden:** Permite enviar solicitudes para modificar un pedido.
- 12. **Reportar un Problema:** Permite registrar y dar seguimiento a una inconformidad del pedido.
- 13. **Contáctanos:** Permite mantenerte en contacto con el equipo de CEMEX.
- 14. **Compartir Orden:** Permite compartir tu pedido con otras personas que no tengan acceso a la cuenta.

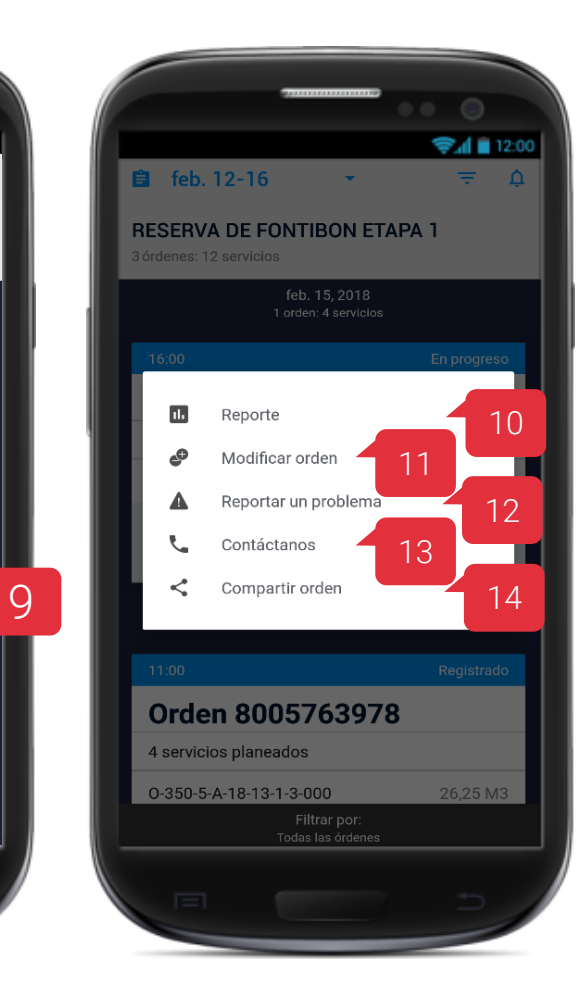

CEMEX Go

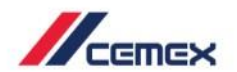

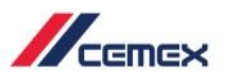

## Modificar Fechas

Calendario

- 1. Si deseas ver un pedido o varios presiona el ícono para filtrar por Hoy, Siguiente día, Día Anterior, Próximos 7 días o Rango de Fecha.
- 2. Hoy: Mostrará los pedidos de la fecha actual.
- 3. **Día Siguiente:** Se desplegarán los pedidos del día siguiente a la fecha seleccionada.
- 4. **Día Anterior**: Se desplegarán los pedidos que ya se llevaron a cabo el día anterior a la fecha seleccionada.
- 5. **Próximos 7 Días:** Despliega las órdenes de los 7 días posteriores a la fecha seleccionada.

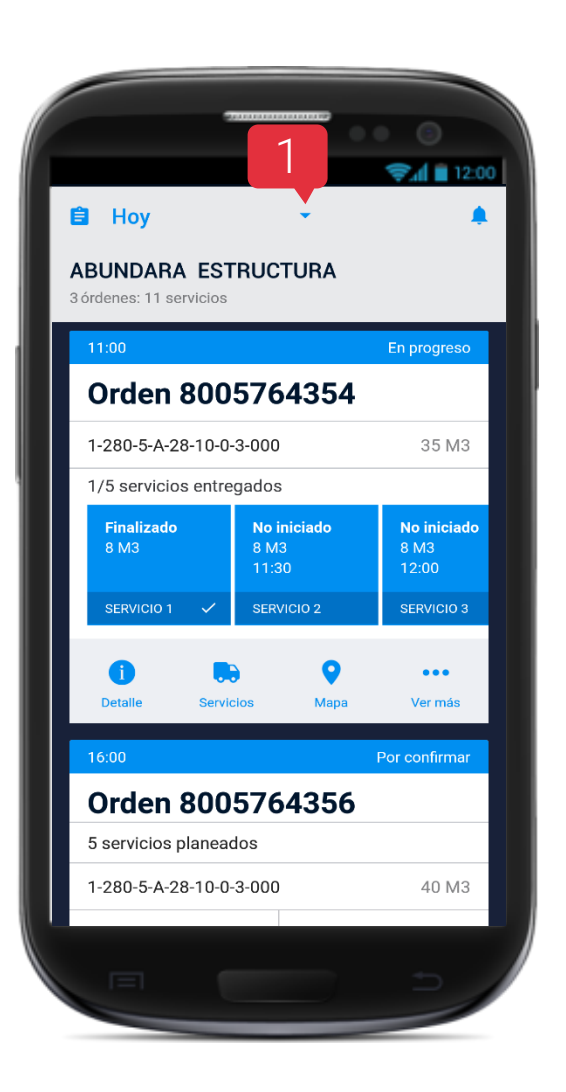

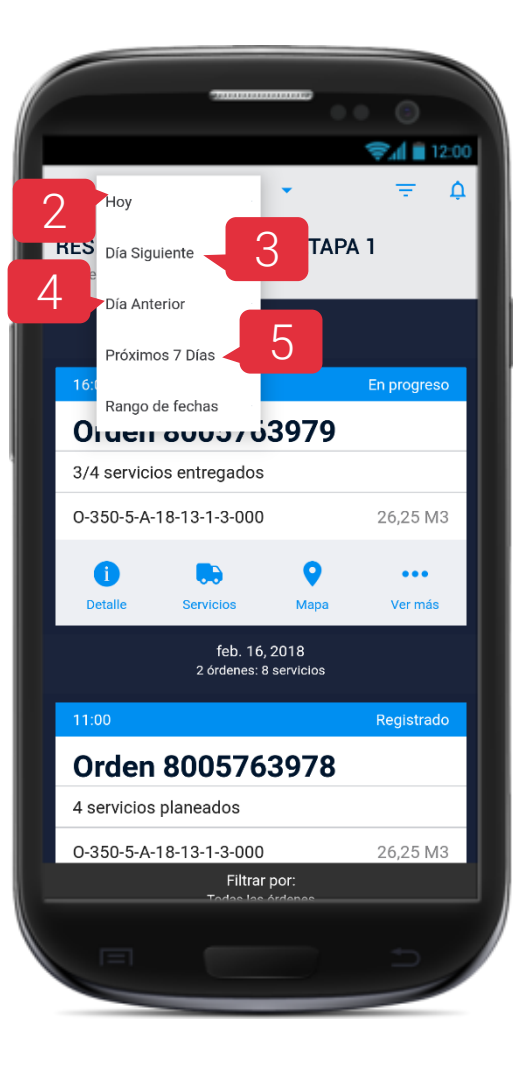

## Calendario

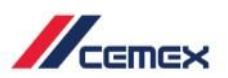

#### **Modificar Fechas**

6. Rango de fechas: Permite seleccionar hasta un rango de 7 días Calendario y se desplegarán las órdenes que se encuentran dentro del rango de fechas.

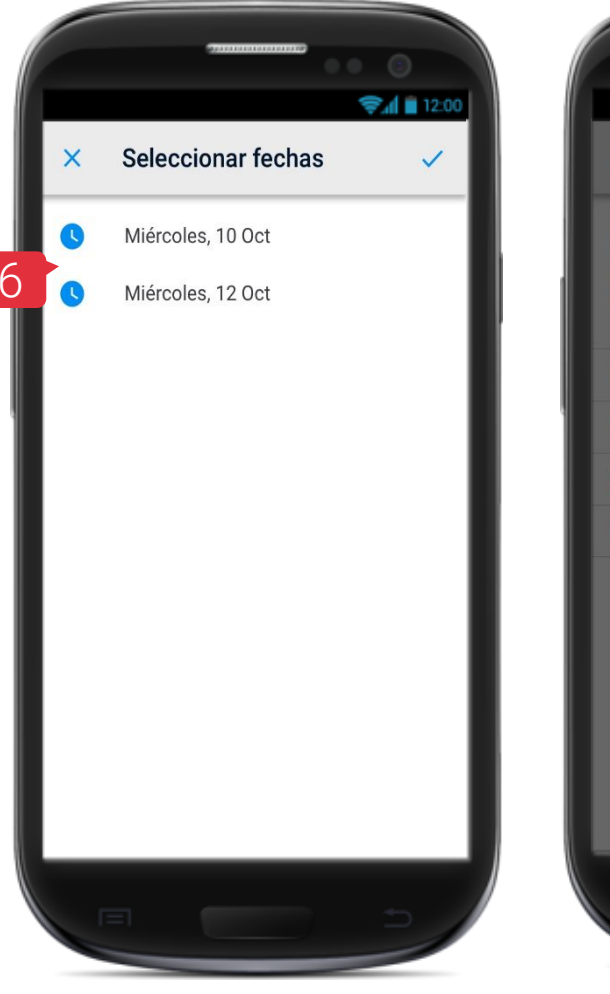

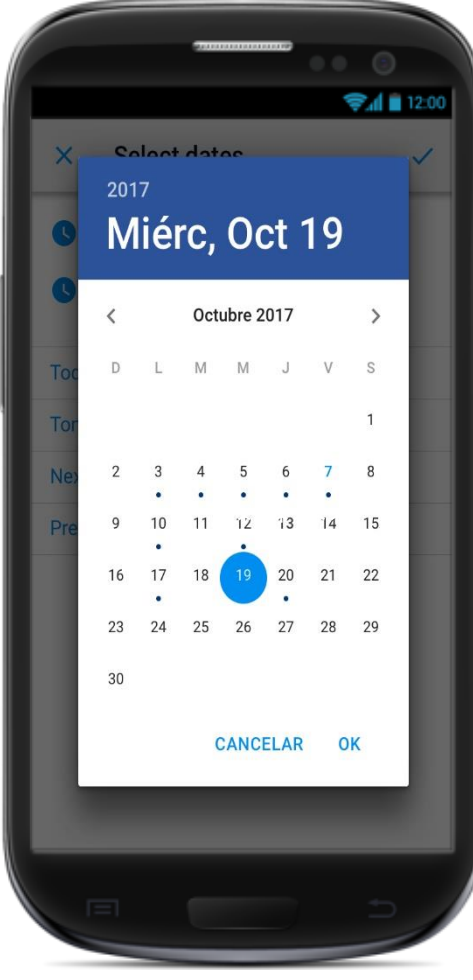

# Lista de Servicios por Pedido

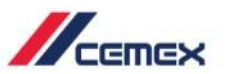

Al seleccionar el pedido se mostrará una lista de servicios entregados o pendientes, así como el horario en el que se han cargado, camión, número de remisión relacionado y productos.

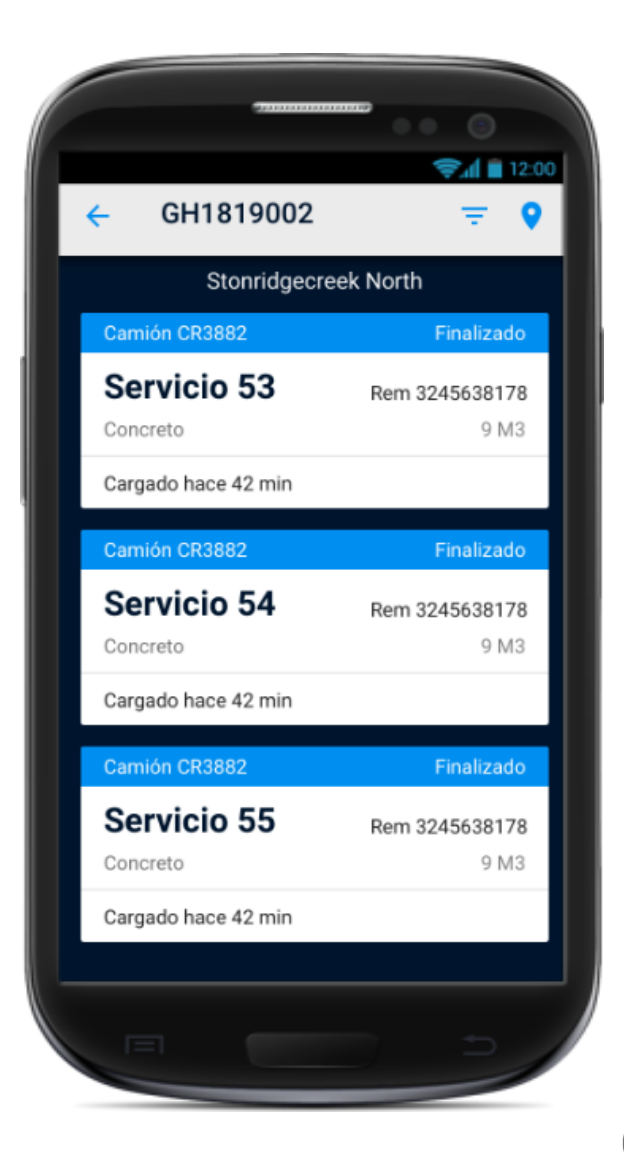

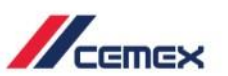

1. Selecciona un Servicio para ver su estatus.

2. La pestaña **Estatus** muestra el seguimiento de la carga.

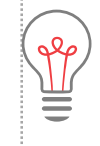

ilmportante! Los Estatus dependen por línea de Negocio.

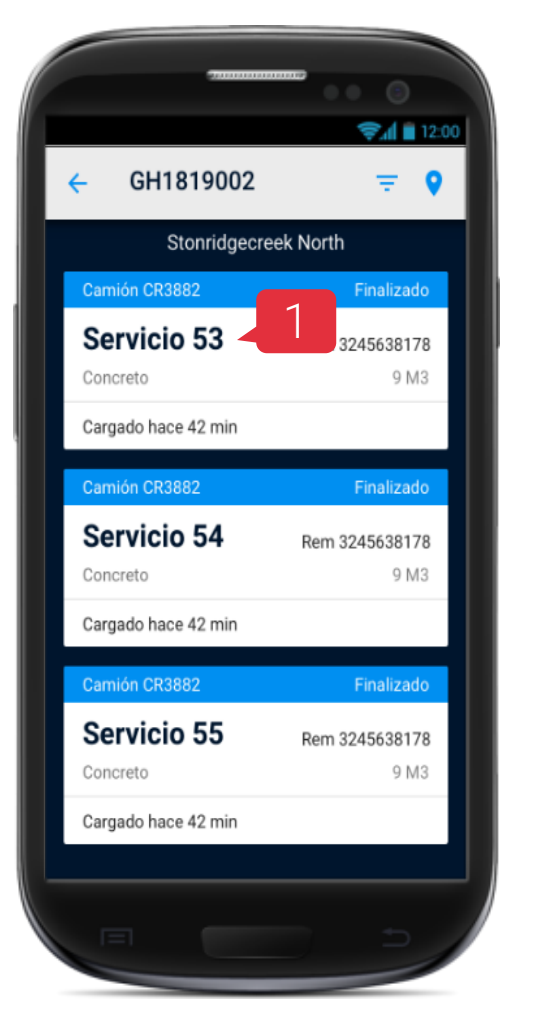

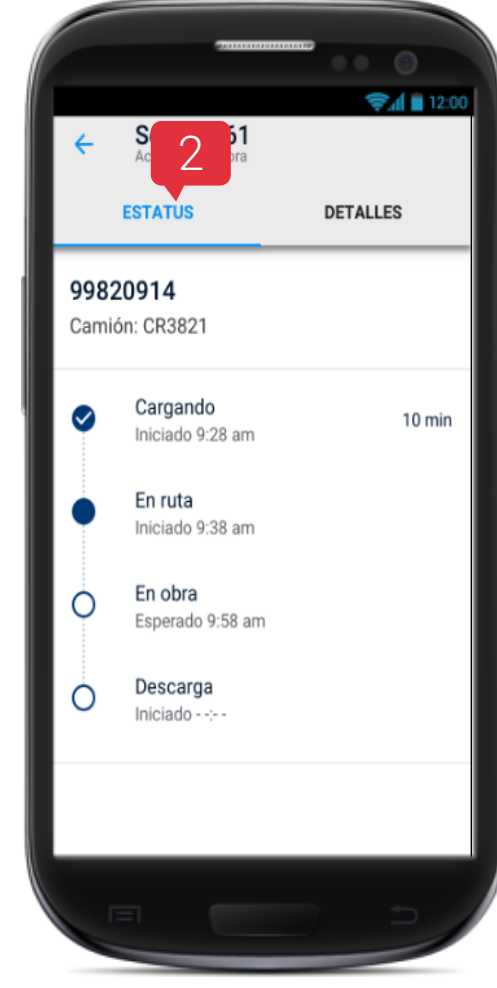

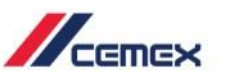

3. La pestaña **Detalles** muestra más información relacionada del servicio.

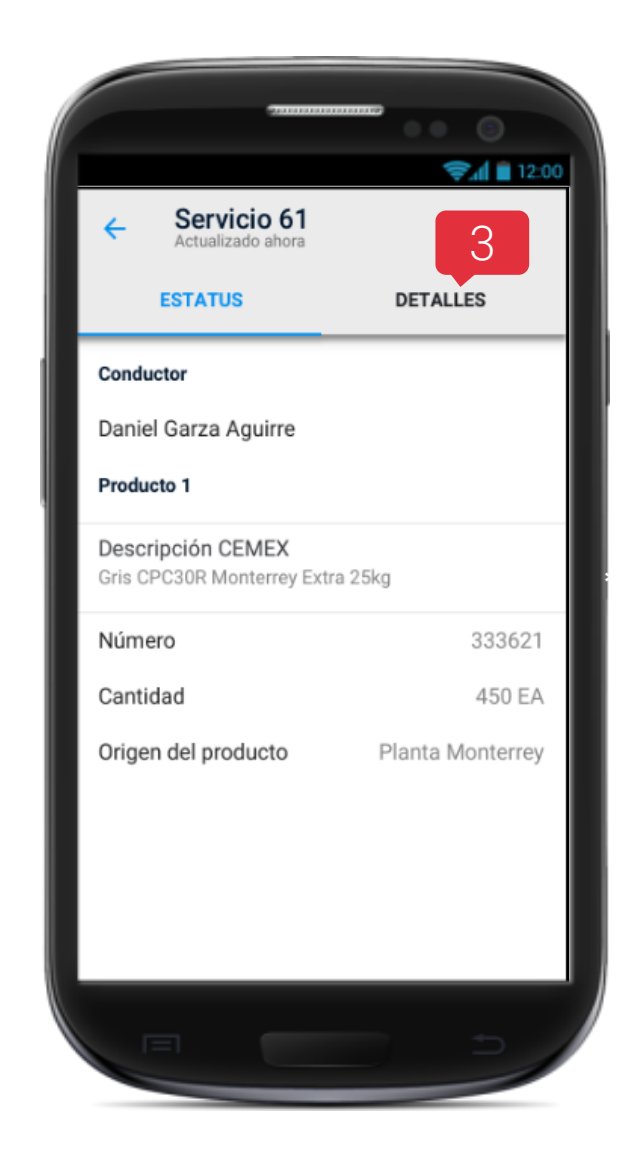

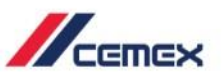

- 1. Selecciona el ícono de filtros 亏 .
- 2. Elije el **filtro** a utilizar.

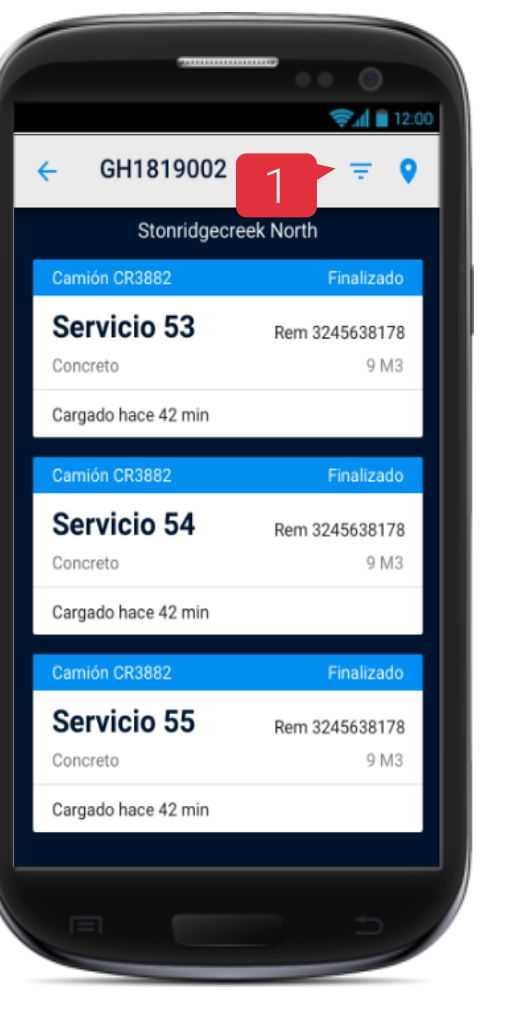

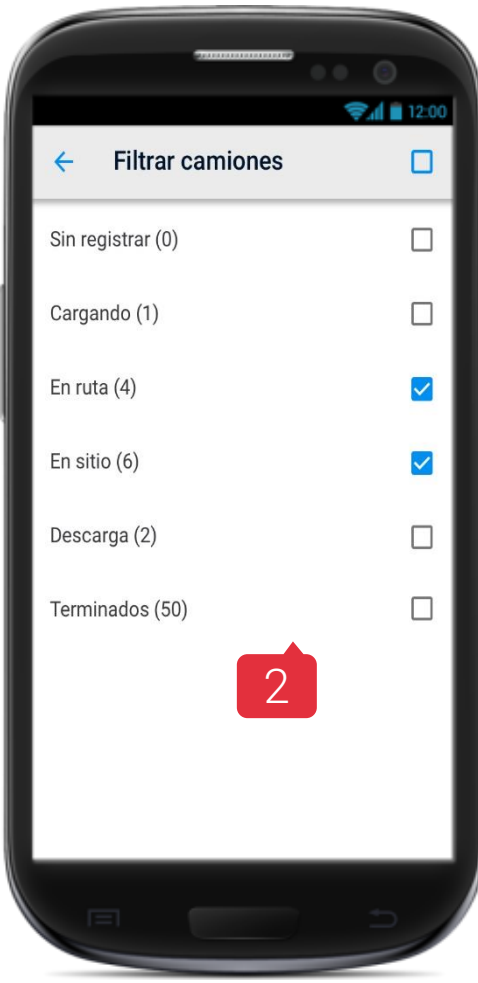

# Visualización del Mapa

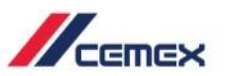

- 1. Selecciona el ícono Mapa 💡 .
- 2. La pestaña **En Ruta** muestra los servicios en camino a ser entregados.

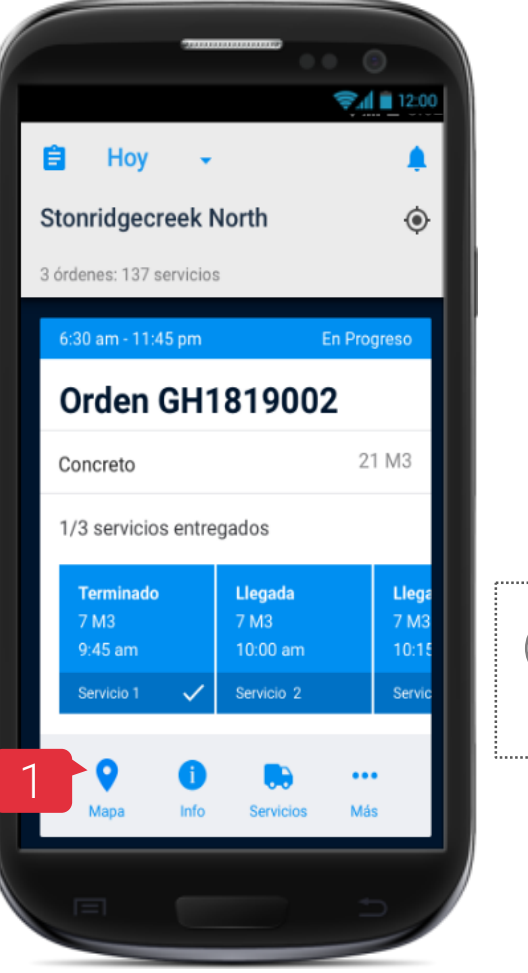

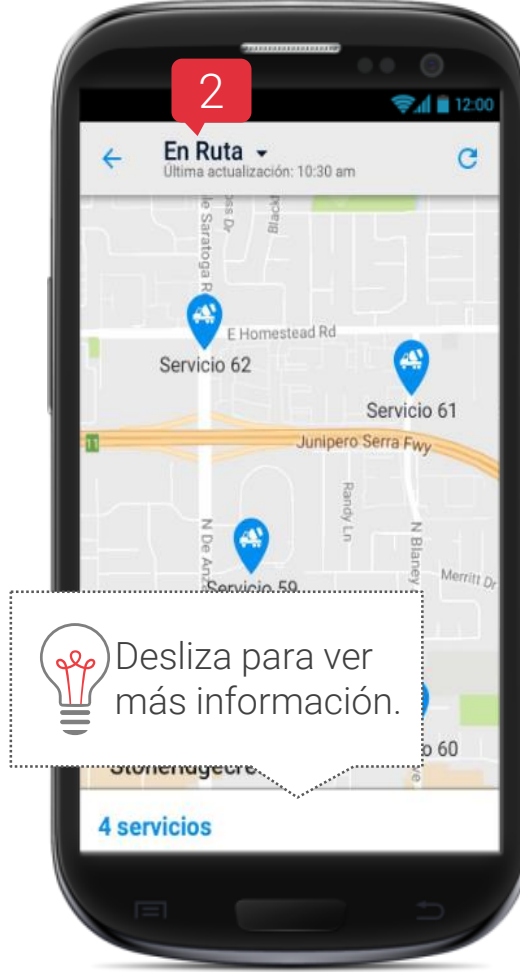

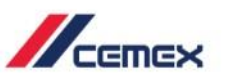

3. La pestaña **En Obra** muestra los servicios que ya están físicamente en la Obra y Descargando.

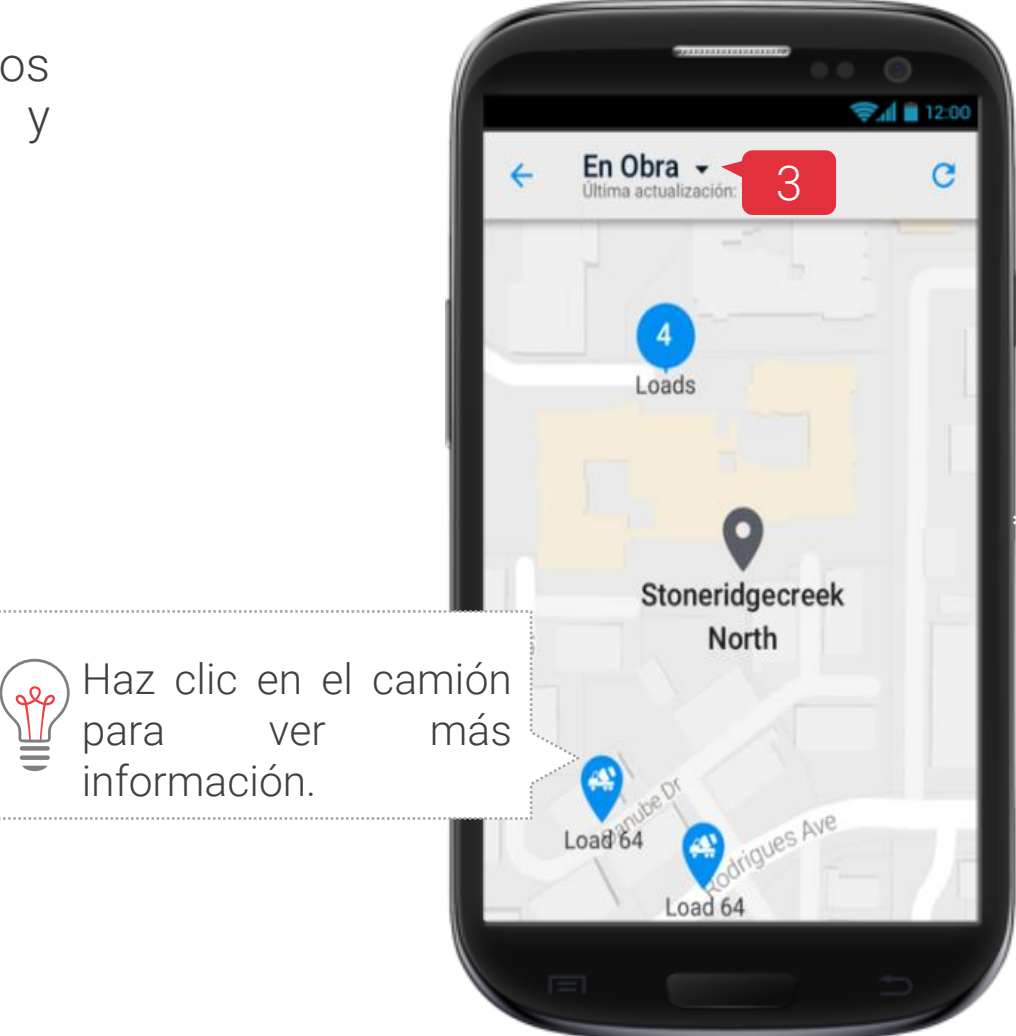

# 10 Información General de Pedidos

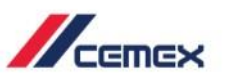

1. Presiona el ícono 🕕 para ver el detalle de la Orden.

2. Esta sección muestra la información del pedido.

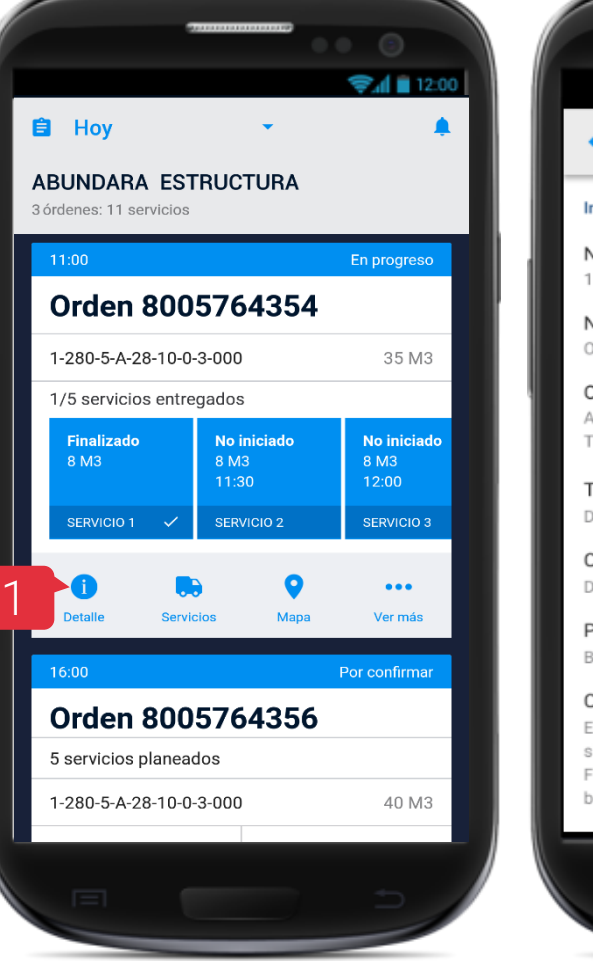

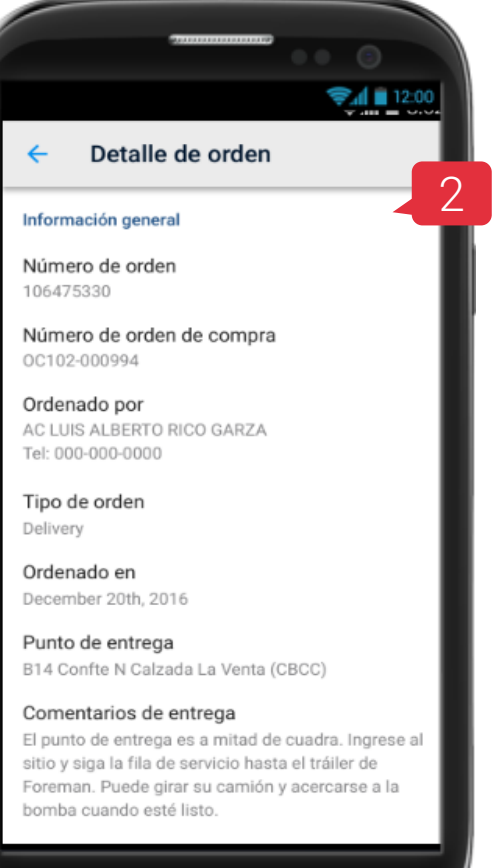

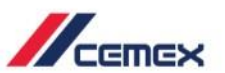

Para ver el reporte de un pedido selecciona el ícono **Más** ••• de los Accesos Rápidos.

- 3. Selecciona Reporte.
- 4. Se desplegará la información Velocidad de Pedido y Tiempo en Obra con los indicadores de servicio.

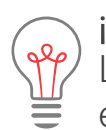

ilmportante!

La Información de Pedidos sólo está disponible para Concreto.

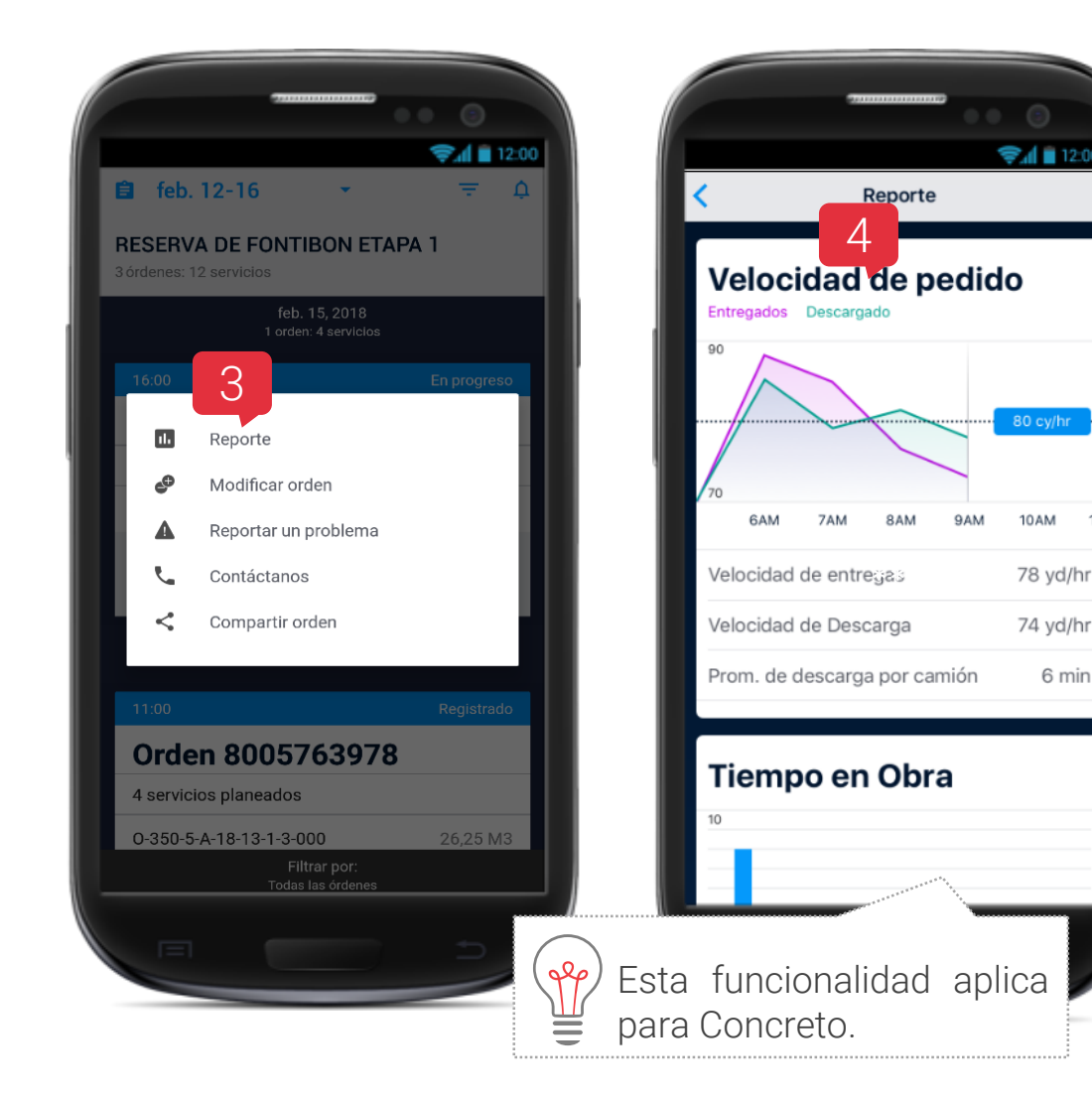

۲

En la sección de Accesos Rápidos, ubicados en tu Pantalla principal, encuentra el número de asistencia o solicita una llamada:

Presiona en la opción Contáctanos. 1.

Contáctanos

11

Selecciona la opción más adecuada para ti. 2.

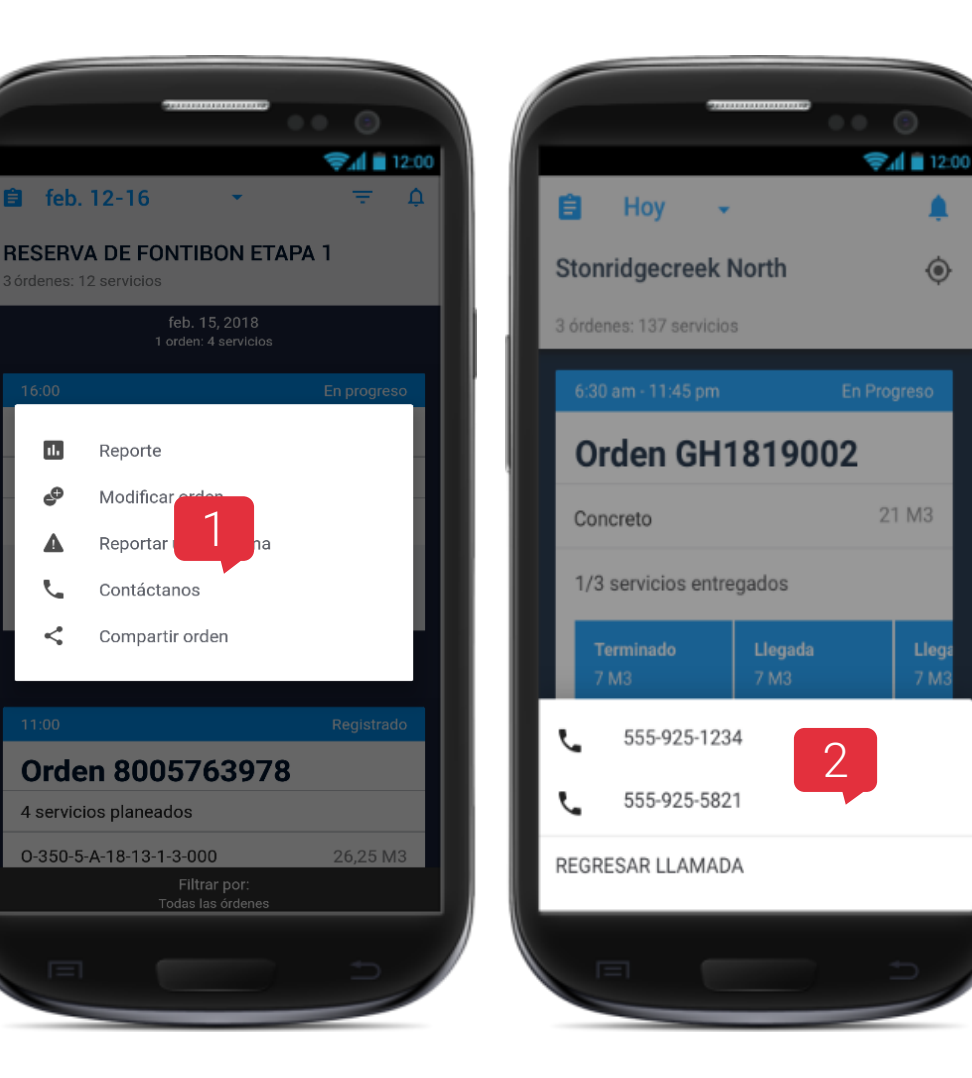

ıl.

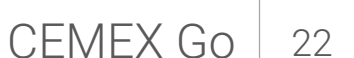

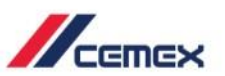

#### Disponible para usuarios autorizados

Para ver el reporte de un pedido selecciona el ícono **Más** ••• de los Accesos Rápidos.

- 1. Haz clic sobre el ícono **Modificar Orden**.
- 2. Selecciona una opción de modificación para ser revisada por un despachador y se enviará una notificación con la confirmación o rechazo de la solicitud.

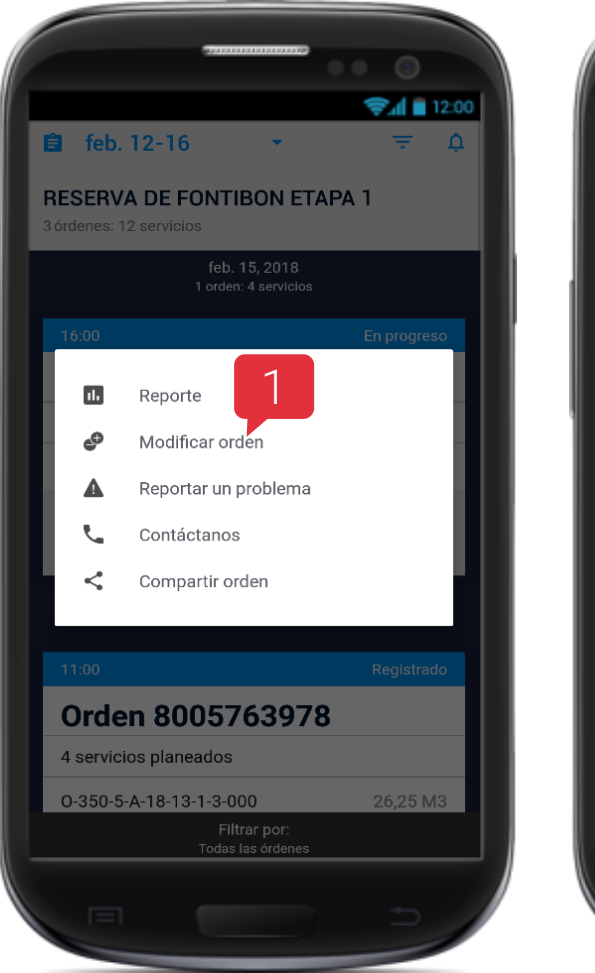

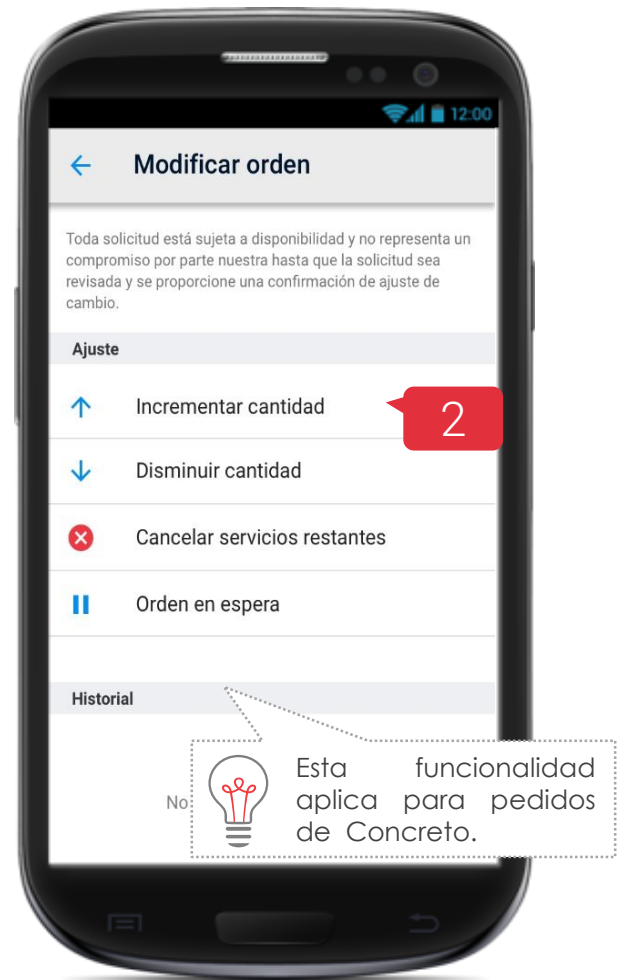

Evaluación

13

Una vez que se ha completado el pedido 1. tienes la opción de evaluar el servicio.

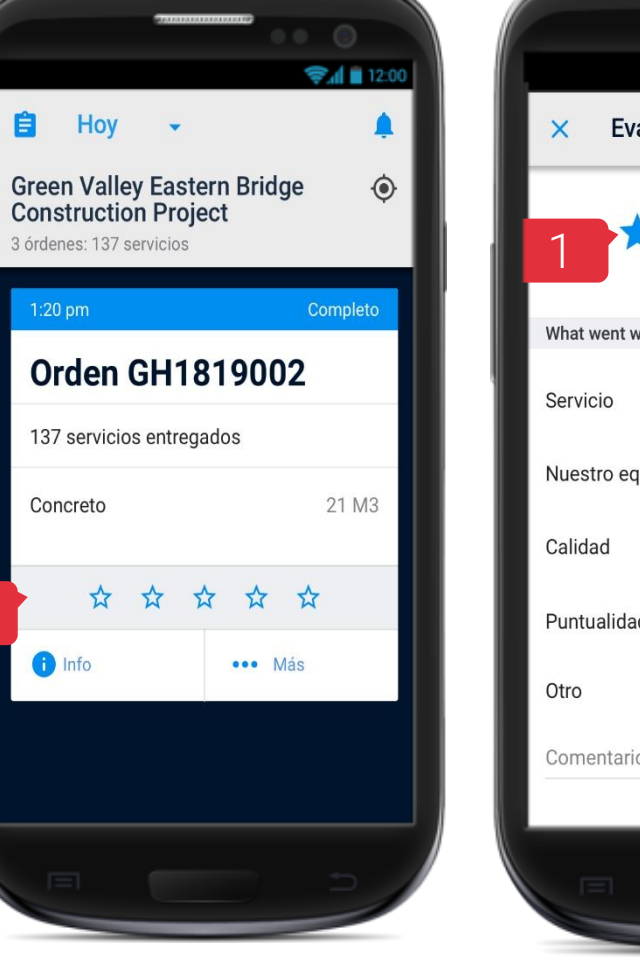

Ê

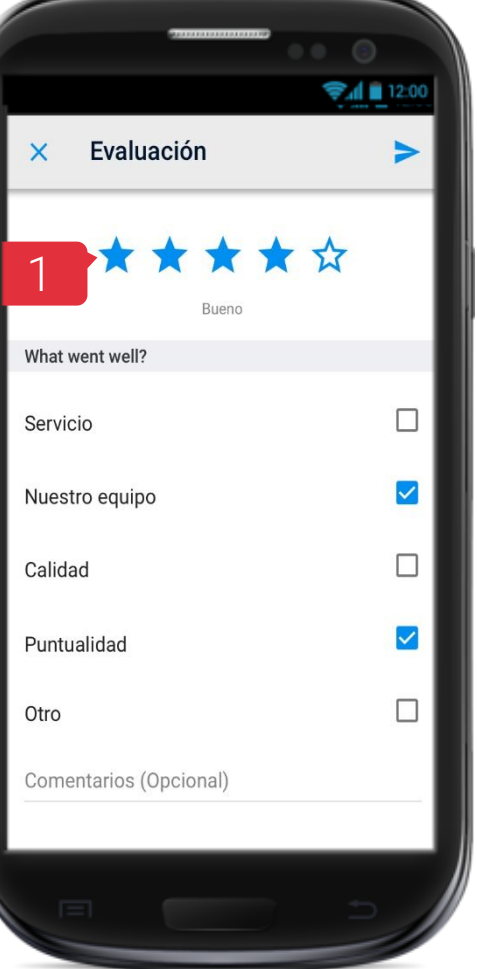

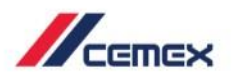

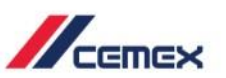

- 2. Presiona Compartir orden.
- 3. Selecciona la opción que usarás para enviar la orden.
- 4. Selecciona **Enviar** para compartir la orden.

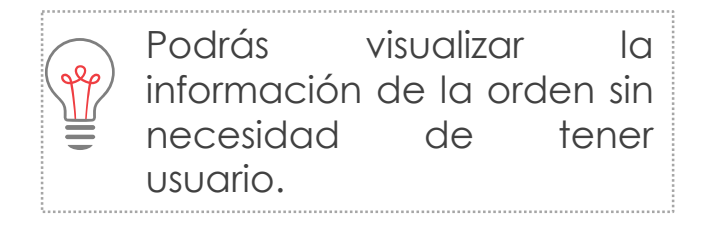

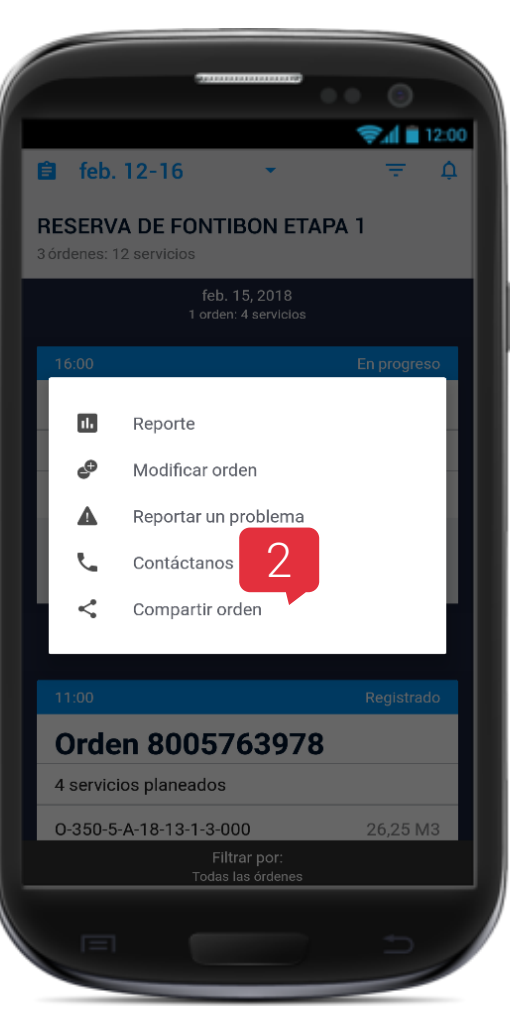

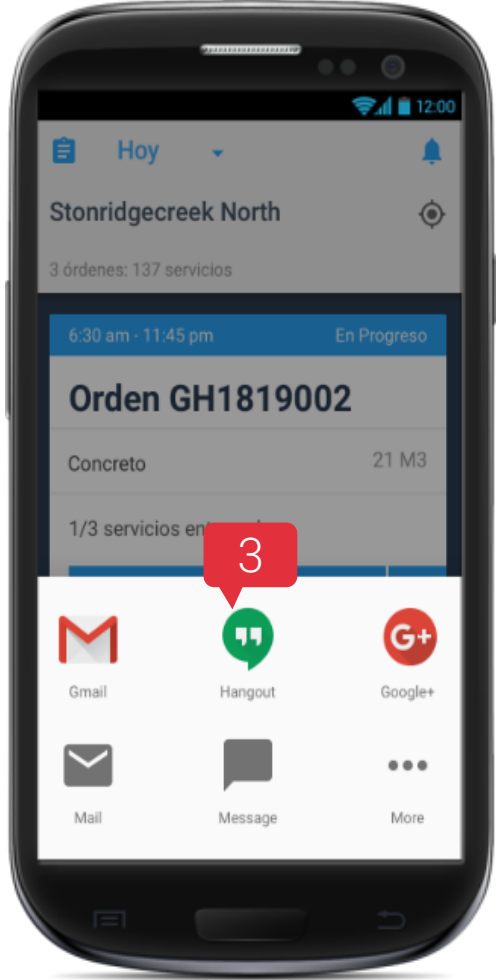

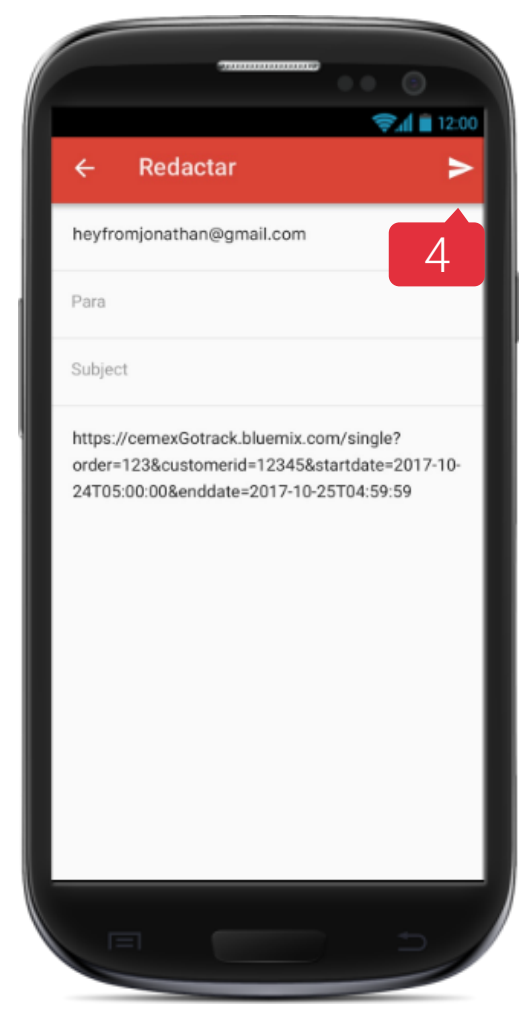

15 Reportar un Problema

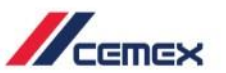

- 1. Para reportar un problema selecciona la opción Más … .
- 2. Selecciona la opción Reportar un Problema.
- 3. Selecciona la siguiente opción Reportar un Problema para registrar uno nuevo.
- 4. Puedes dar seguimiento al problema y ver su **estatus**.

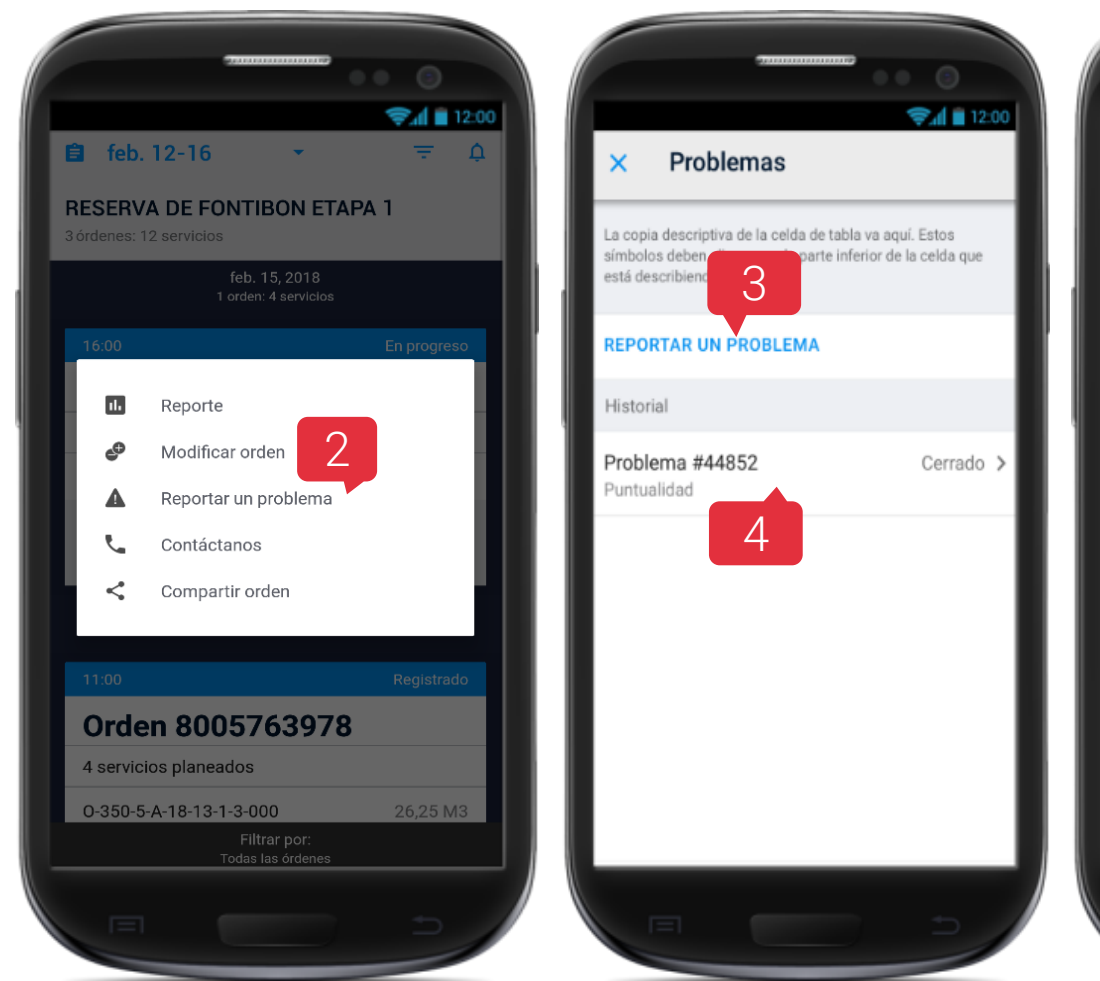

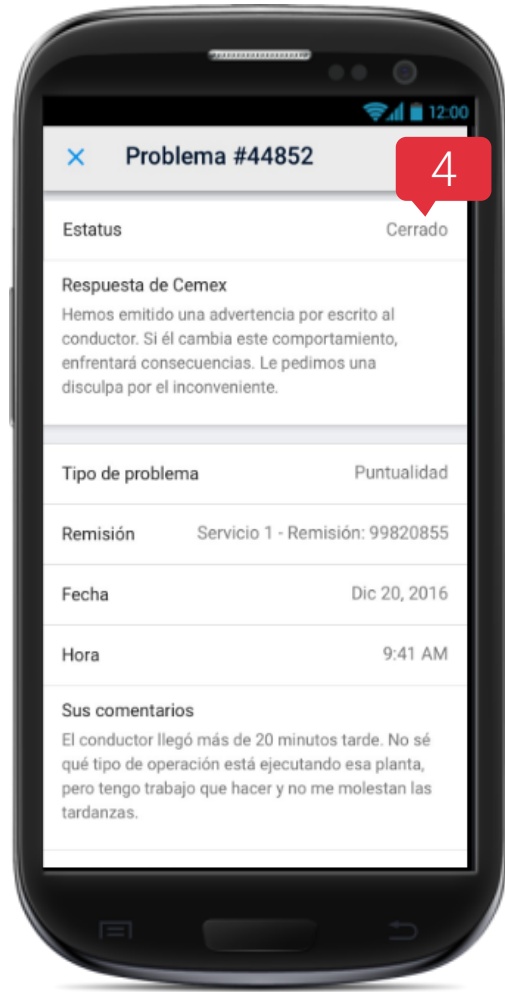

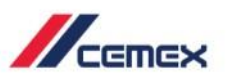

- 1. Selecciona el ícono **Mi perfil**  $\equiv$  desde el Dashboard.
- 2. Puedes habilitar las Notificaciones para ver también los **Términos de Uso**, **Aviso de Privacidad**, **Copyright** y **Cerrar Sesión**.

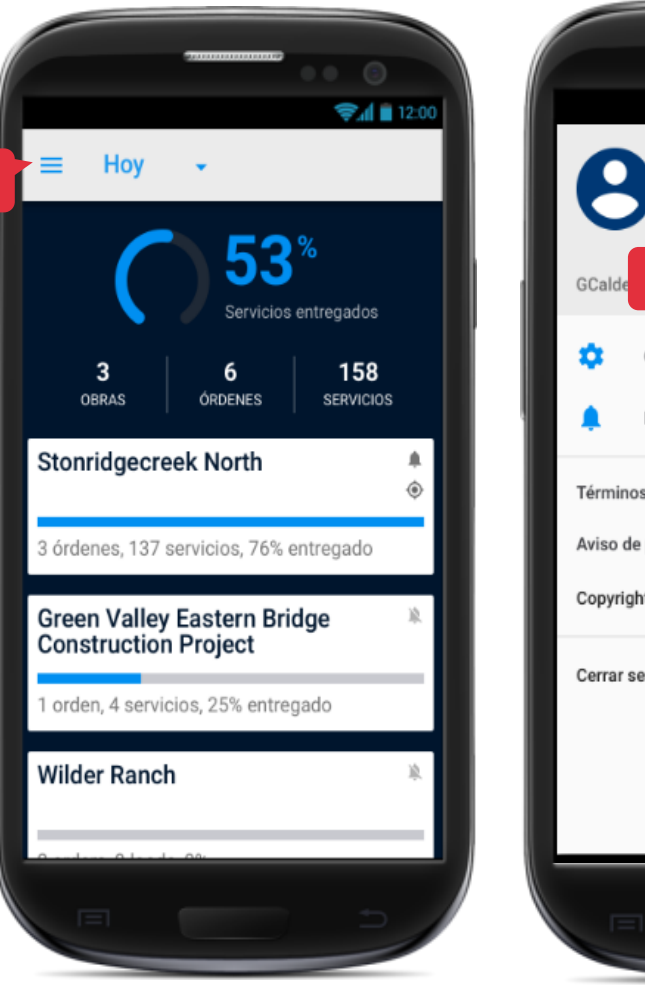

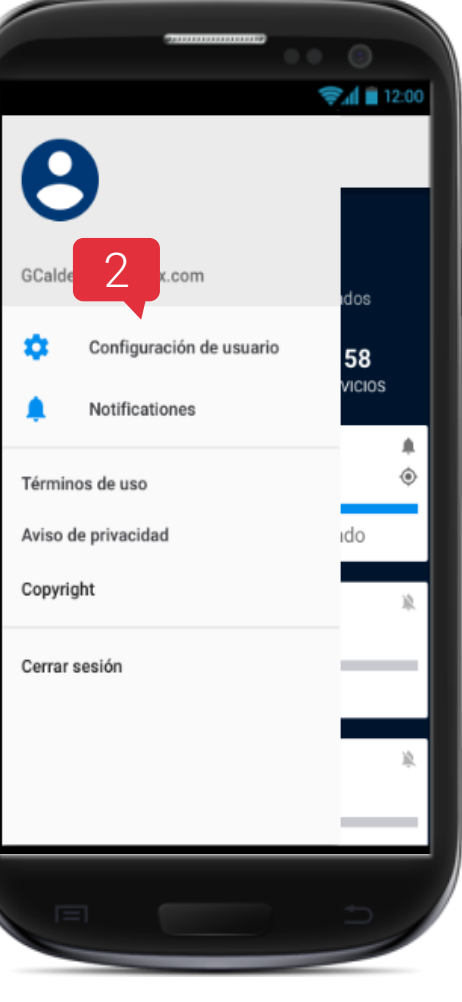

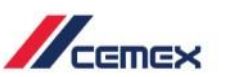

- 1. En Mi Perfil selecciona la opción **Notificaciones**.
- 2. Selecciona Permitir notificaciones.
- 3. Administra las notificaciones que desees recibir.
  - Recordatorio un día antes.
  - Modificaciones.
  - Resumen de pedido.
  - Servicios.

|                     | 0                |                                                                                                    |
|---------------------|------------------|----------------------------------------------------------------------------------------------------|
|                     | <b>al 1</b> 2:00 | Notificaciones                                                                                                    |
| GCalderon@cemex.com | idos .           | Permitir notificaciones 2<br>Las notificaciones deben estar habilitadas<br>para cada obra. Toque el icono de la<br>campana 🌲 en cada pantalla del sitio de<br>trabajo para hacerlo. |
| Notificationes      | 58<br>vicios     | Pedidos                                                                                                    |
| Términos de uso     | ÷ 3              | Recordatorio un día antes<br>Reciba una notificación sobre sus pedidos<br>programados para el día siguiente                                                                         |
| Copyright           | ido<br>k         | Modificaciones<br>Recibir una notificación cuando se<br>produce un cambio en un pedido (estado,                                                                                     |
| Cerrar sesión       |                  | cantidad, productos, etc.)  Resumen de pedido  Reciba una notificación cuando su pedido  hom sida completada                                                                        |
|                     |                  | haya sido completado.<br>Entregas (cada pedido)                                                                                                    |
|                     |                  |                                                                                                    |

# Consultar un Pedido

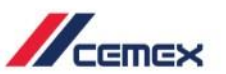

Si quieres verificar un Pedido pero no tienes usuario para acceder a la aplicación realiza los siguientes pasos:

- 1. Selecciona Consulta una Orden.
- 2. Ingresa el Número de cliente y Número de orden.
- 3. Haz clic en Iniciar Sesión.

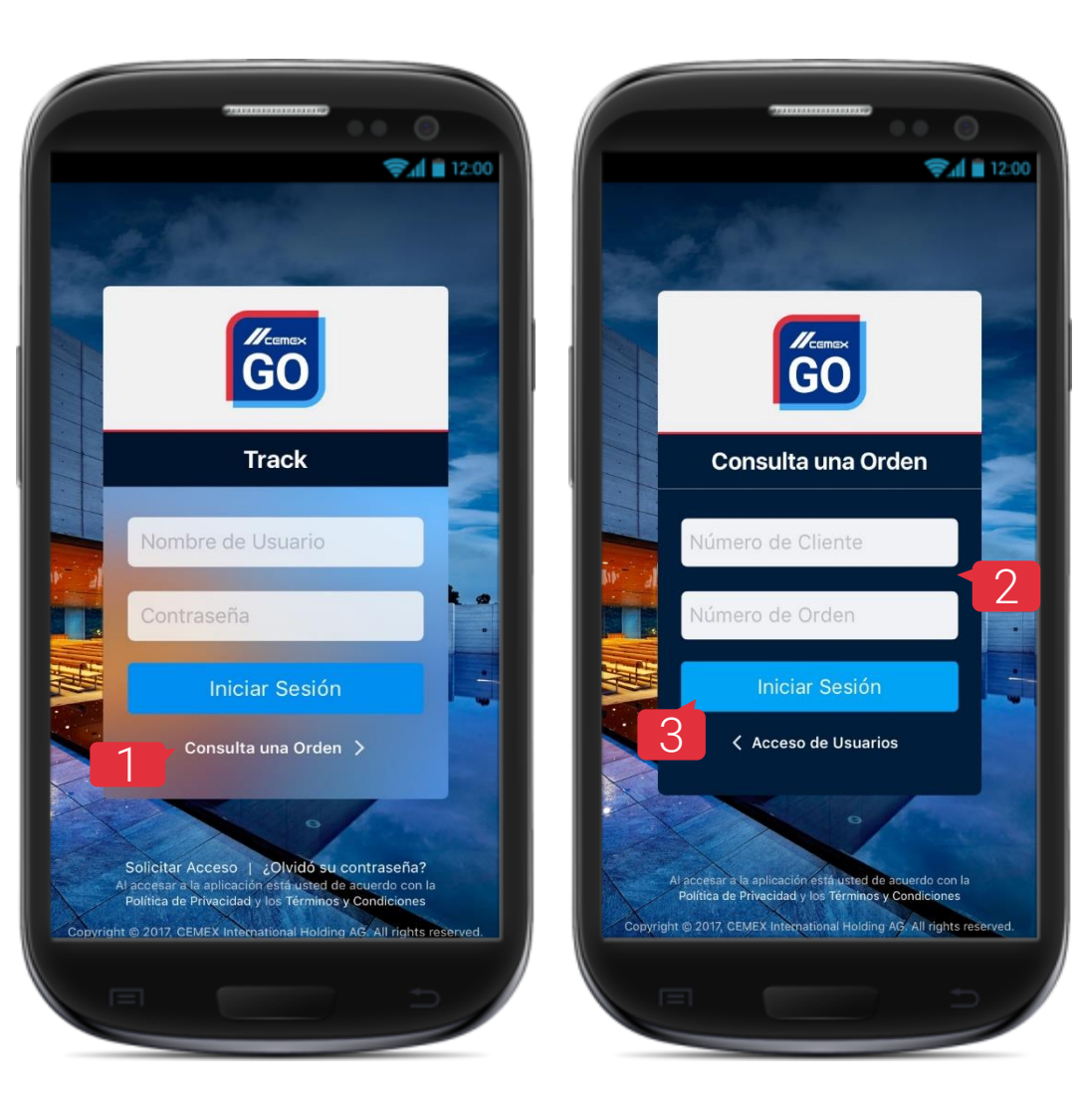

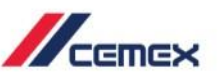

#### Detalle de la Orden

Se mostrará la información general de la Orden.

- 4. Selecciona la opción **Servicios** para ver los servicios que están relacionados y sus estatus.
- 5. Para ver con más detalle selecciona un **Servicio**.

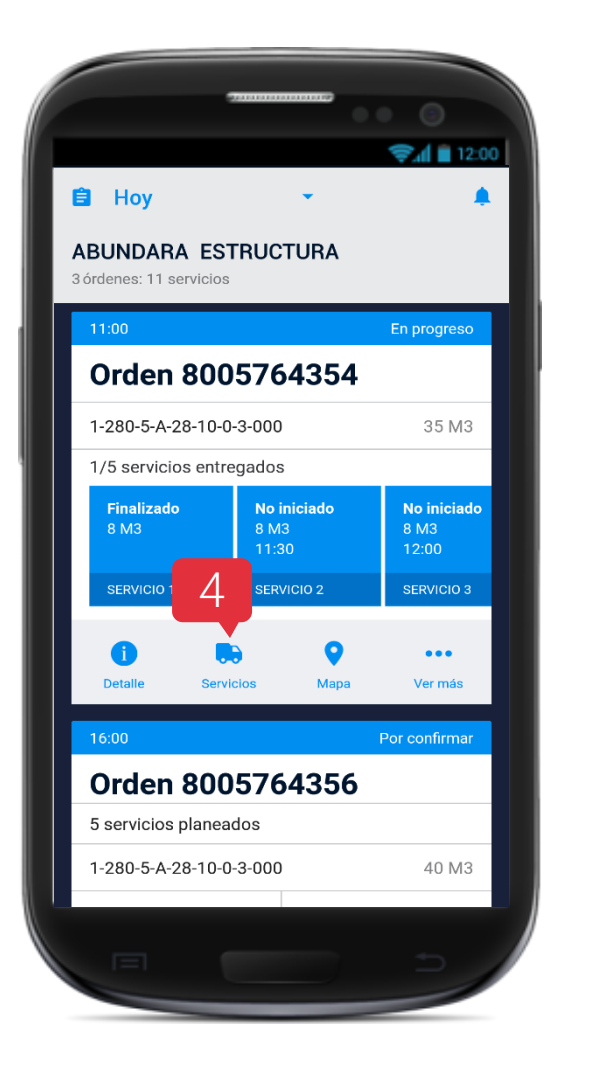

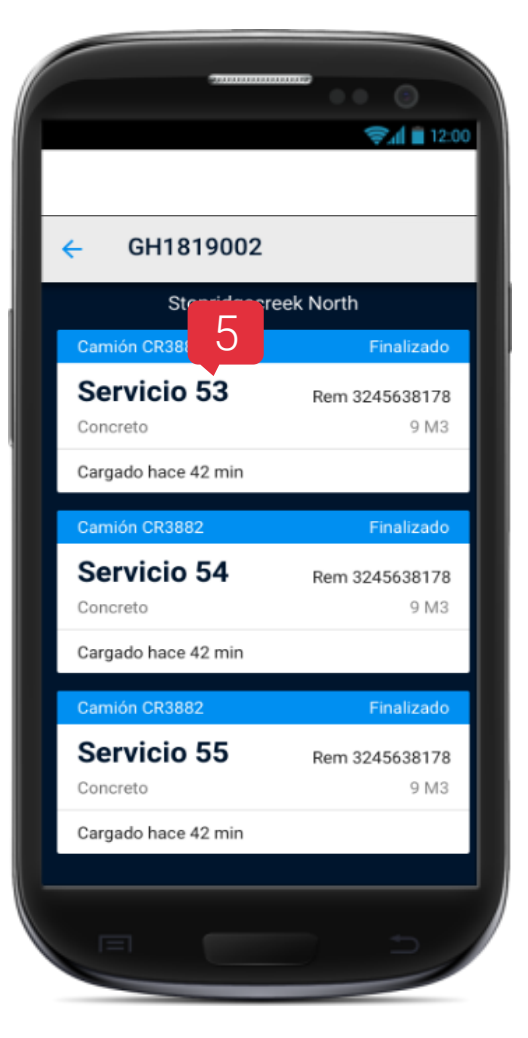

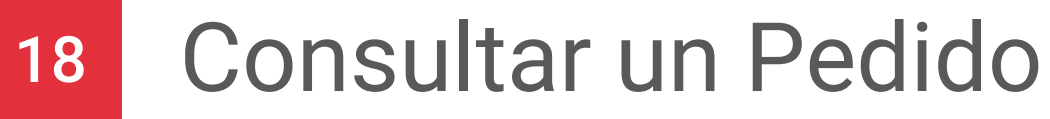

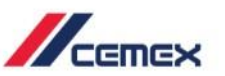

- 6. Selecciona el ícono Mapa 💡 .
- 7. La pestaña **En Ruta** muestra los servicios que están en camino para ser entregados.

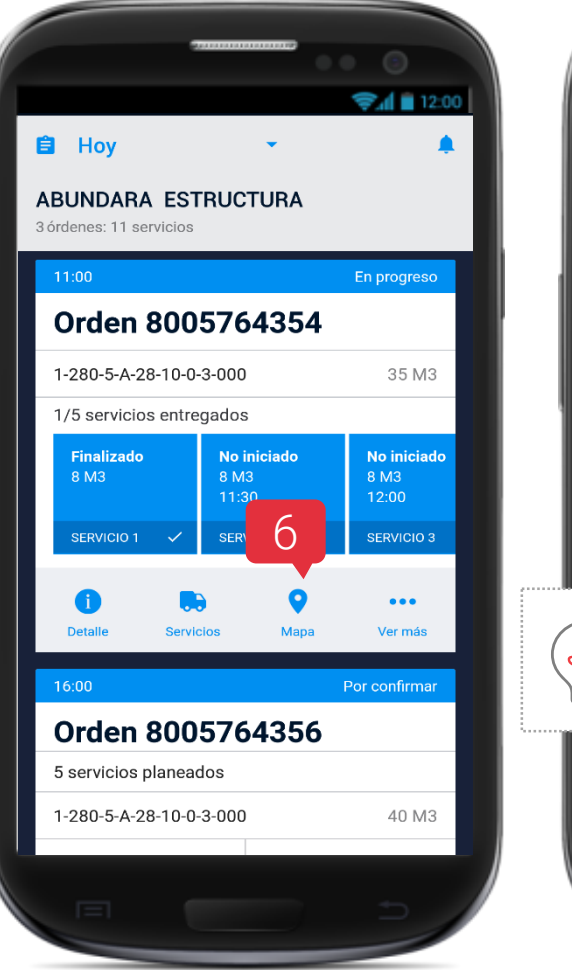

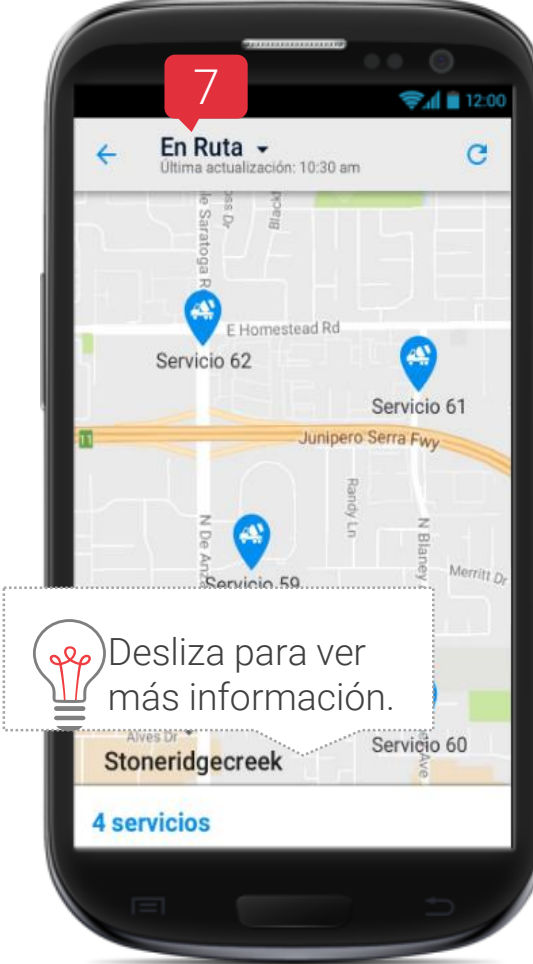

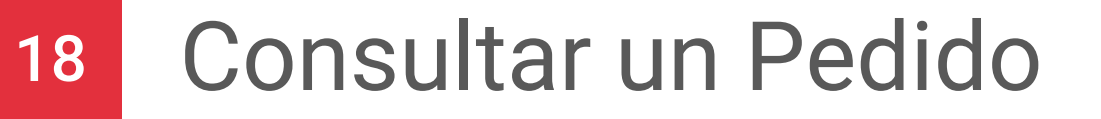

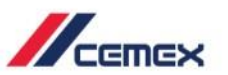

8. La pestaña **En Obra** muestra los servicios que ya están físicamente en la Obra y Descargando.

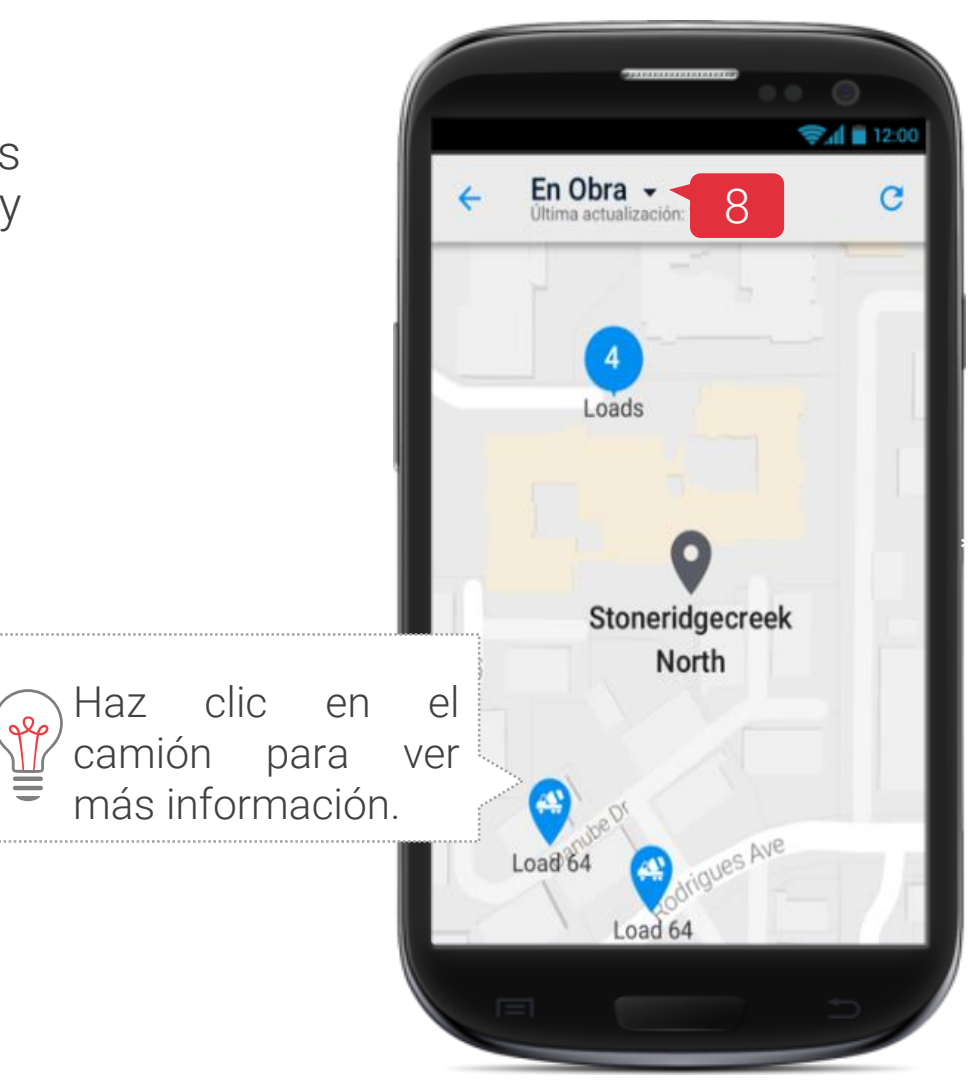

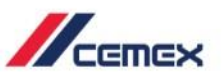

- 9. La pestaña **Estatus** muestra los pasos del pedido.
- 10. La pestaña **Detalles** muestra el Nombre del Conductor y la Especificaciones del Producto.

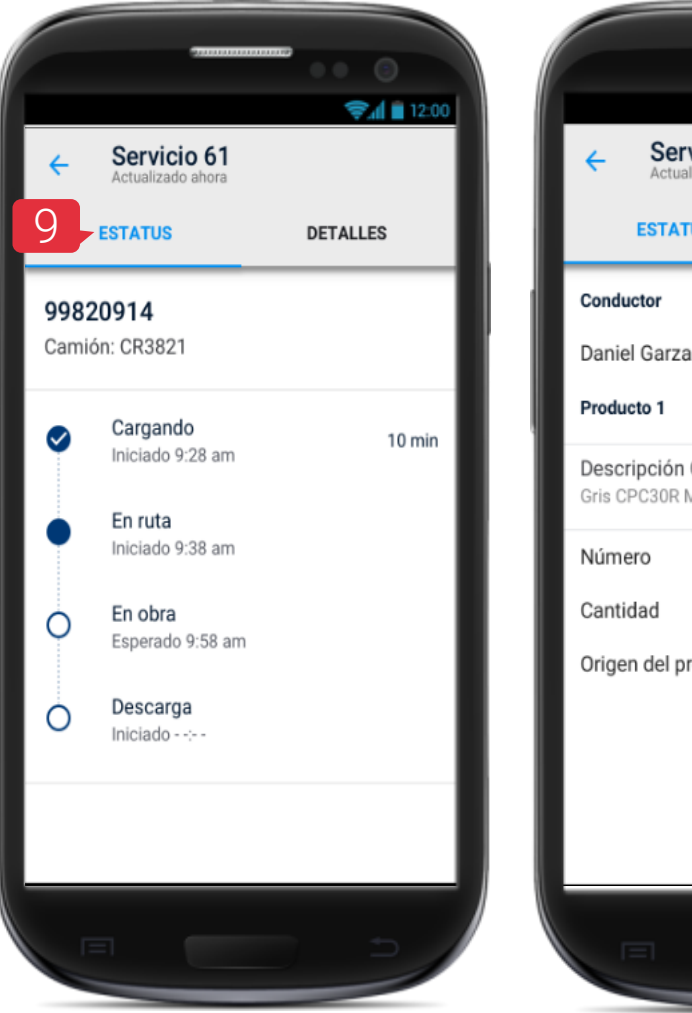

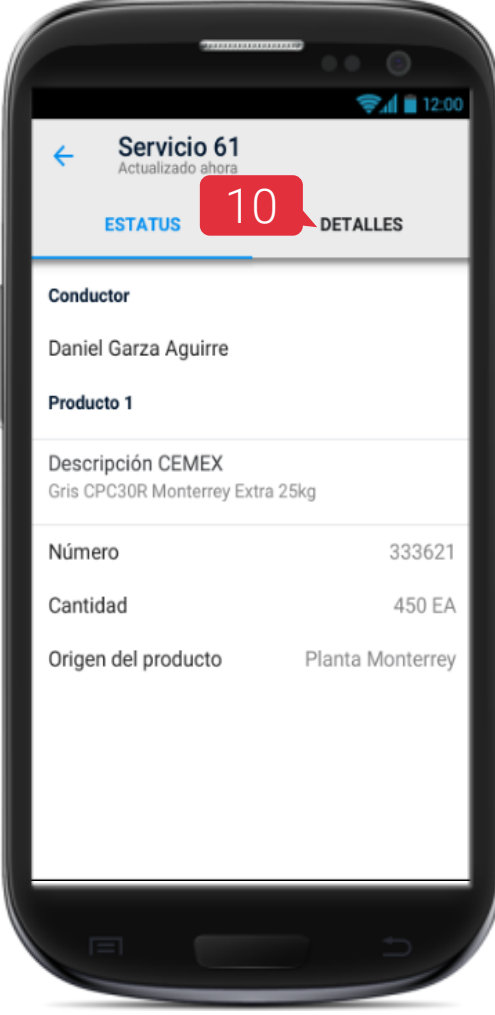

18 Consultar un Pedido

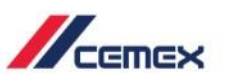

- 11. Pulsa el ícono para ver los Detalles de la Orden (Información General, Productos y Contactar CEMEX).
- 12. Si quieres **Salir** pulsa el ícono **≡** .

| a Hov                |                              | ●                            |
|----------------------|------------------------------|------------------------------|
| BUNDARA EST          | RUCTURA                      | Ţ                            |
| 11:00                |                              | En progreso                  |
| Orden 800            | 5764354                      |                              |
| 1-280-5-A-28-10-0-3  | 3-000                        | 35 M3                        |
| 1/5 servicios entreg | jados                        |                              |
| Finalizado<br>8 M3   | No iniciado<br>8 M3<br>11:30 | No iniciado<br>8 M3<br>12:00 |
| 11 🖊                 | SERVICIO 2                   | SERVICIO 3                   |
| i Detalle Servici    | os Mapa                      | •••<br>Ver más               |
| 16:00                |                              | Por confirmar                |
| Orden 800            | 5764356                      |                              |
| 5 servicios planead  | OS                           |                              |
| 1-280-5-A-28-10-0-3  | 3-000                        | 40 M3                        |
|                      |                              |                              |
|                      |                              |                              |

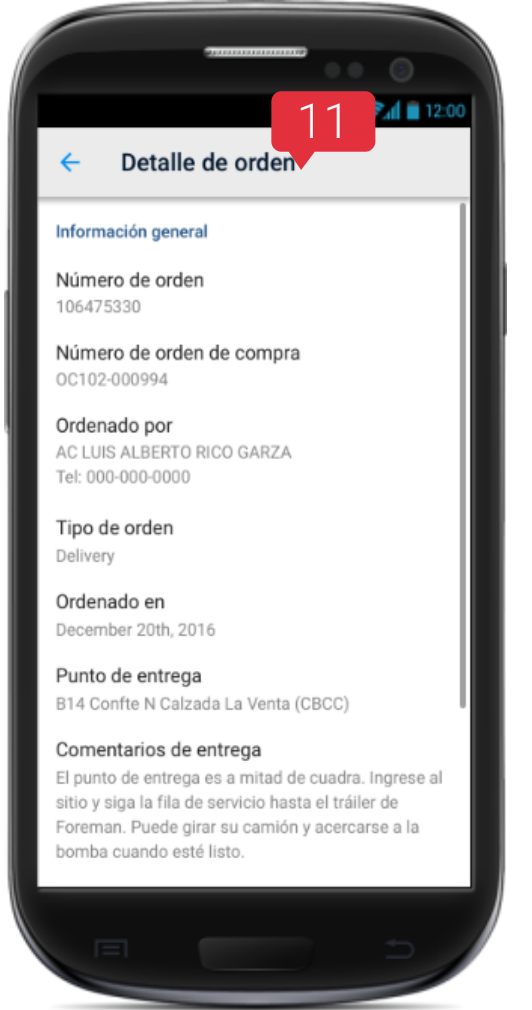

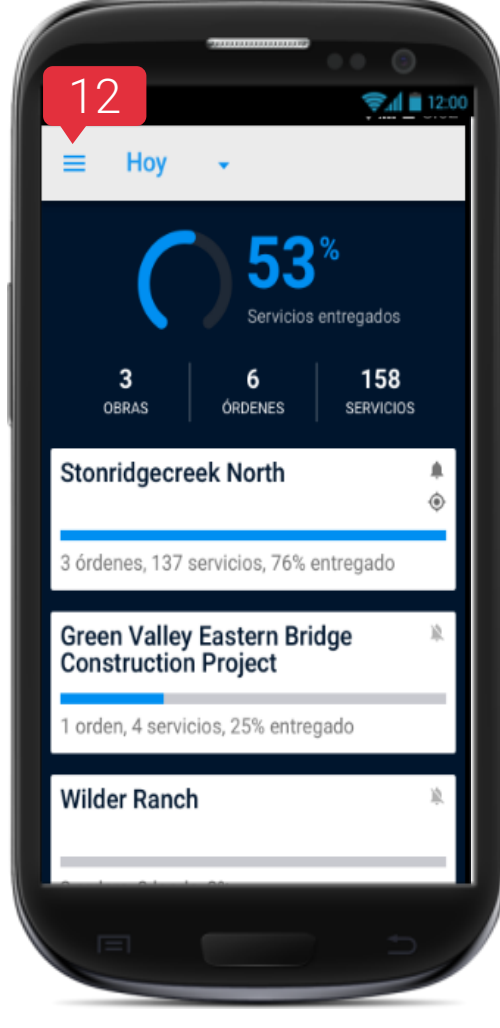

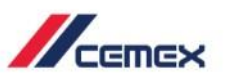

13. En el ícono 😌 también puedes ver los Términos y Condiciones, Política de privacidad y Derechos de autor.

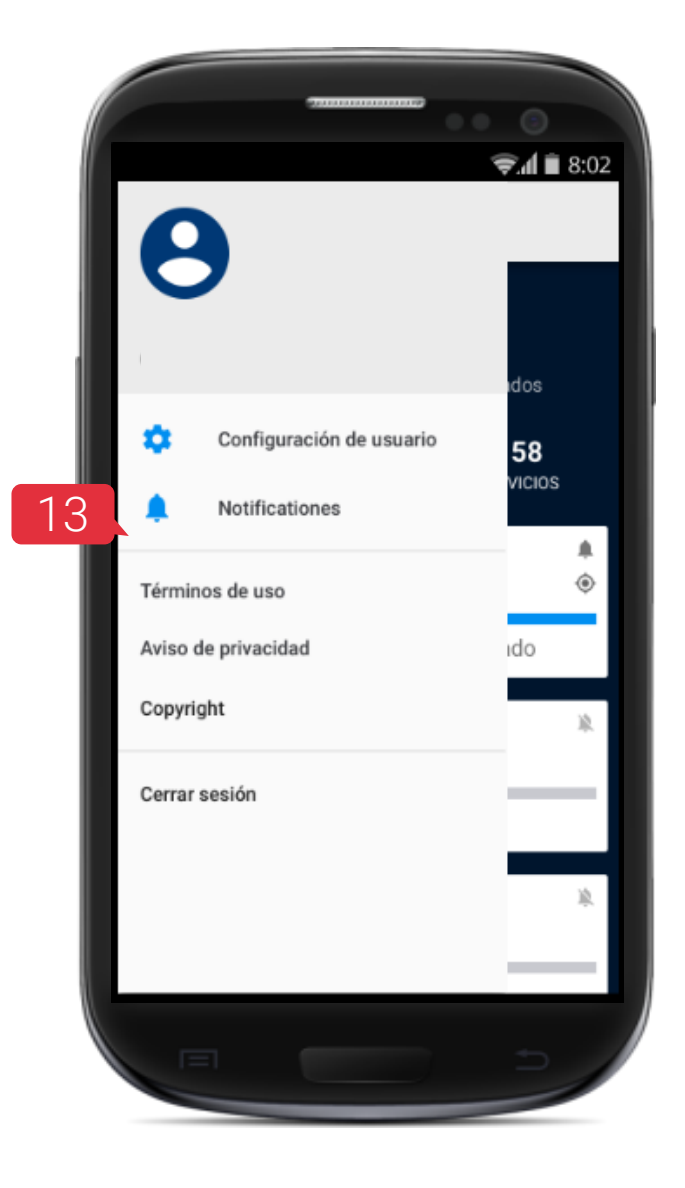

# ¡Felicidades!

## Has completado la guía de Track - Android

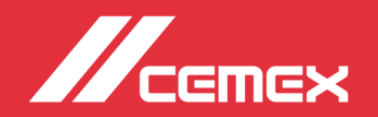